番号:PDJ00-0026

# Frequency Converter

## <u>EFC/VFCシリーズのセットアップマニュアル</u>

<u>ソフトウェア編</u>

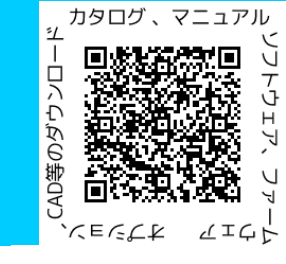

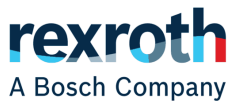

DCJP/SFA1 | 19/08/2019 © Bosch Rexroth Japan. All rights reserved, also regarding any disposal, exploitation, reproduction, editing, distribution, as well as in the event of applications for industrial property rights.

### ご使用に際してのご注意事項について

- Bosch Rexrothのインバータを安全に正しく使用していただくために、お使いになる前に必ずご使用機種のユーザーズマニュアルを熟読し、機器の知識、安全上の注意事項のすべてについて習熟してからご使用ください。
- マニュアルに記載の安全指示に従わなかったことによって生じた損害について、Bosch Rexrothは 一切責任を負いません。
- Bosch Rexroth商品を他の商品と組み合わせて使用される場合、お客様が適合すべき規格・法規または規制をご確認ください。また、お客様が使用されるシステム、機械、装置へのBosch Rexroth商品の適合性は、お客様自身でご確認ください。これらを実施されない場合は、Bosch Rexroth社は商品の適合性について責任を負いません。
- 製品の取り扱いは、電気・機械工学の専門知識を持つ有資格者が行なってください。

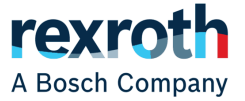

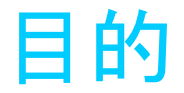

■本マニュアルではソフトウェア(Indraworks Ds)を用いたインバータとモータ単体を適切 に制御(モータの特性に合わせてインバータのパラメーター設定とオートチューニングを 通して適切な制御状態になる)できるよう、基本操作についての説明を行う。

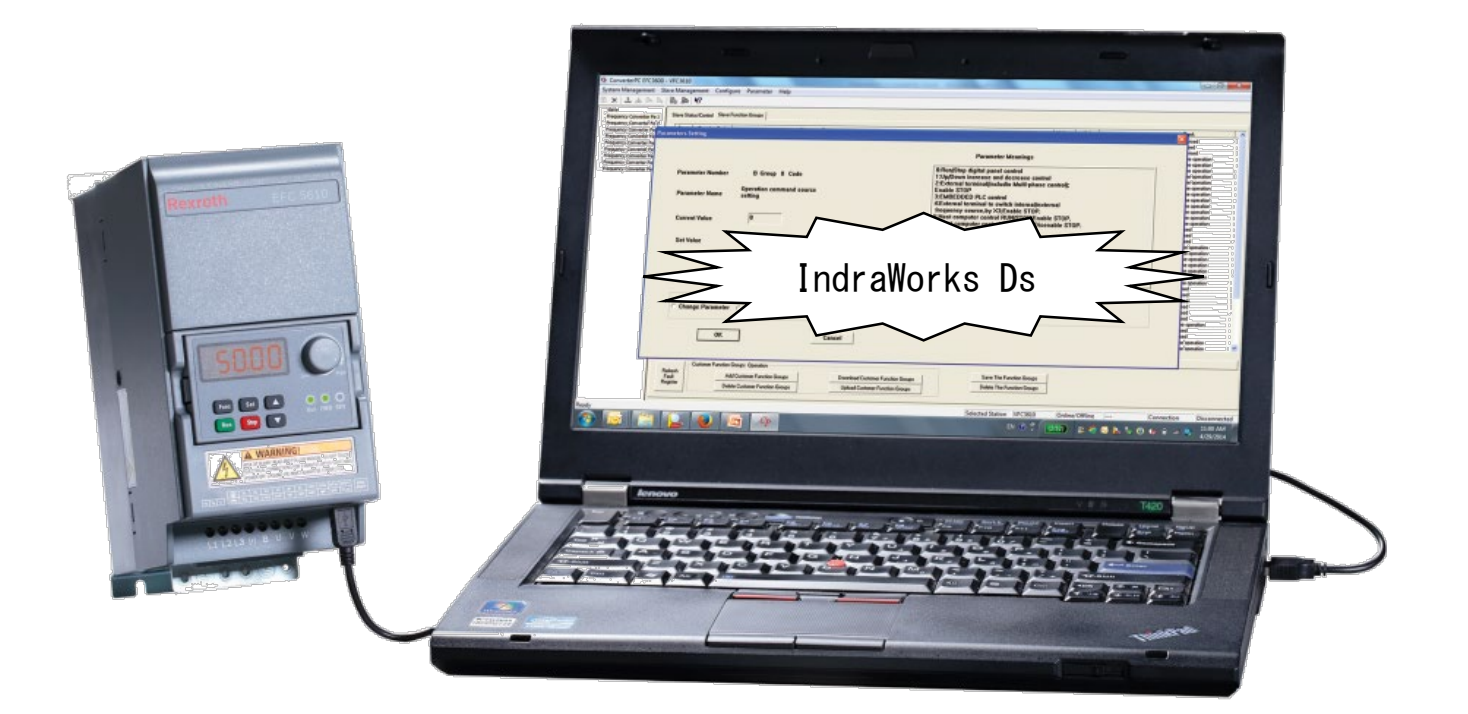

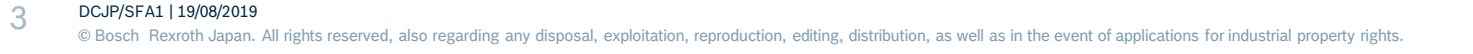

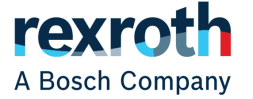

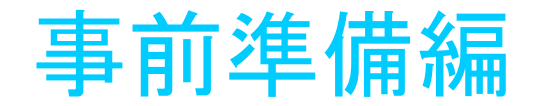

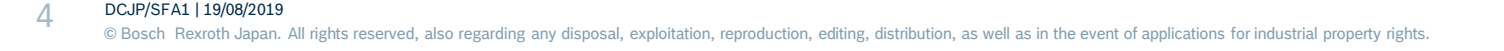

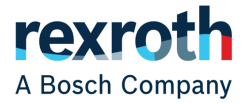

## 事前準備\_ソフトウェア

### 「IndraWorks Ds 」をダウンロード ①「<u>IndraWorks Ds</u>」(クリック)というホームページをアクセス

https://www.boschrexroth.com/ja/jp/products\_8/inverter

#### ボッシュ レックスロスのインバータ

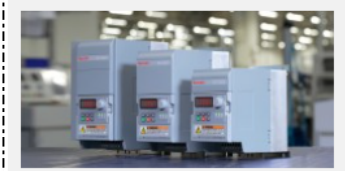

製造業、特に機械産業では、上昇するコストと環境にやさしいものづくりに対応することは、常に大きな挑戦です。そのため、高いエネルギー効率、二酸化炭素排出量の減少、コストの削減を実現するドライブ技術が必要です。ボッシュレックスロスのインバータは、最大160kWまでのラインナップを用意しています。また、産業用イーサネット規格、I/Oインターフェースに対応できるオプション・モジュールを用意し、様々なアプリケーションに対応します。

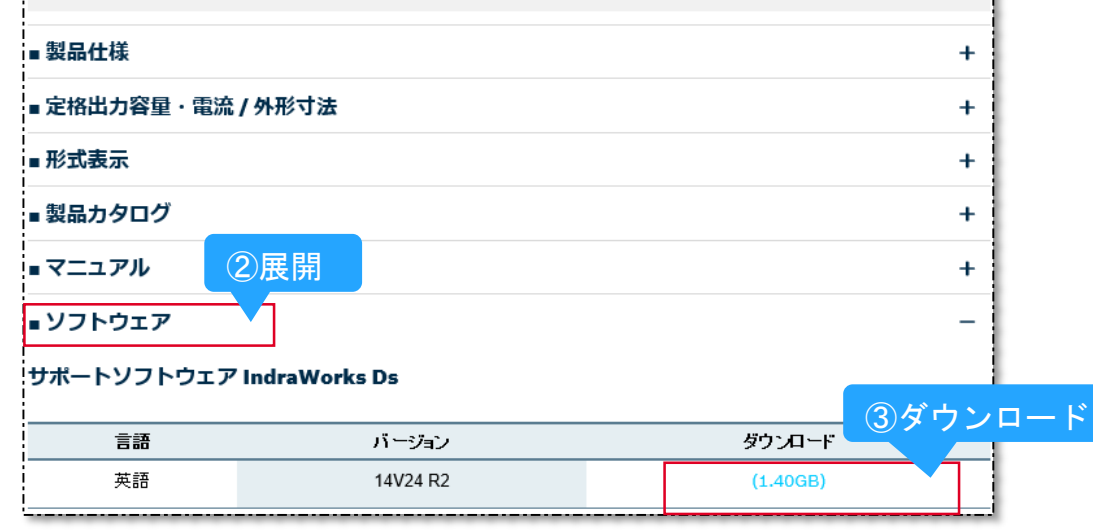

## A Bosch Company

#### DCJP/SFA1 | 19/08/2019

© Bosch Rexroth Japan. All rights reserved, also regarding any disposal, exploitation, reproduction, editing, distribution, as well as in the event of applications for industrial property rights.

.

事前準備\_マニュアル

| (英語  | 「版)を                                                                                                    | ダウン                                                                                                    | コード                                                                                                    | (詳細内容必要な場                                                                                 |
|------|----------------------------------------------------------------------------------------------------|----------------------------------------------------------------------------------------------------|----------------------------------------------------------------------------------------------------|-------------------------------------------------------------------------------------------|
|      |                                                                                                    |                                                                                                    | -                                                                                                    |                                                                                           |
| 番号   | バージョン                                                                                                    | ダウンロード                                                                                                    | 更新日                                                                                                    |                                                                                           |
|      |                                                                                                    |                                                                                                    |                                                                                                    |                                                                                           |
|      |                                                                                                    |                                                                                                    |                                                                                                    |                                                                                           |
|      |                                                                                                    |                                                                                                    |                                                                                                    |                                                                                           |
|      |                                                                                                    |                                                                                                    |                                                                                                    |                                                                                           |
| 겁    | 枵                                                                                                    | ダウンロード                                                                                                    |                                                                                                    |                                                                                           |
| R912 | 005854                                                                                                    | PDF(15.9MB)                                                                                                    | 2018/04                                                                                                    |                                                                                           |
| R912 | 005856                                                                                                    | PDF(5.9MB)                                                                                                    | ② ダウン                                                                                                    | ·ロード                                                                                      |
| R912 | 005516                                                                                                    | PDF(14.8MB)                                                                                                    | 2018/04                                                                                                    |                                                                                           |
| R912 | 005518                                                                                                    | PDF(7.3MB)                                                                                                    | 2019/04                                                                                                    |                                                                                           |
| R912 | 007841                                                                                                    | PDF(0.4MB)                                                                                                    | 2018/02                                                                                                    |                                                                                           |
|      | <ul> <li>(英語)</li> <li>番号</li> <li>「「「「「」」」」</li> <li>「」」」</li> <li>「」」</li> <li>「」」</li> <li>「」</li> <li< td=""><td><ul> <li>(英語版)を</li> <li>              ・ 「「「」」」                 ・ 「」」」                ・ 「」」」                ・ 「」」」                ・ 「」」」                ・ 「」」」                ・ 「」」」                ・ 「」」」                ・ 「」」」                ・ 「」」」                ・ 「」」」                ・ 「」」」                ・ 「」」」                ・ 「」」」                ・ 「」」」                ・ 「」」」                ・ 「」」」                ・ 「」」」                ・ 「」」」                ・ 「」」                ・ 「」」                ・ 「」」                ・ 「」」                ・ 「」」                ・ 「」」                ・ 「」                ・ 「」                ・ 「」                ・ 「」                ・ 「」                ・ 「」                ・ 「」                ・ 「」                ・ 「」                ・ 「」                ・ 「」</li></ul></td><td>(英語版)をダウン□-ド          番号       バージョン       ダウン□-ド         ターン       ダウン□-ド         ターン       ノージョン       メークシード         マクシンロード       ノーシーン       ノーシーン         アクシンロード       アクシンロード       アクシンロード         マクシンロード       アクシンロード       アクシンロード         マクシンロード       アクシンロード       アクシンロード         マクシンロード       アクシンロード       アクシンロード         マクシンロード       アクシンロード       アクシンロード         マクシンロード       アクシンロード       アクシンロード         マクシンロード       アクシンロード       アクシンロード         マクシンロード       アクシンロード       アクシンロード         マクシンロード       アクシンロード       アクシンロード         マクシンロード       アクシンロード       アクト         マクシンロード       アクト       アクト         マクシンロード       アクト       アクト         マクシンロード       アクト       アクト         マクシンロード       アクト       アクト         マクシンロード       アクト       アクト         マクシンロード       アクト       アクト         マクシン       アクト       アクト         マクシン       アクト       アクト         マクシン       アクト       アクト         マクシン       アクト       アクト         アクト       アクト&lt;</td><td>(英語版)をダウンロード<br/>-<br/>第号 バージョン ダウンロード 更新日<br/>-<br/>4 100 100 100 100 100 100 100 100 100 10</td></li<></ul> | <ul> <li>(英語版)を</li> <li>              ・ 「「「」」」                 ・ 「」」」                ・ 「」」」                ・ 「」」」                ・ 「」」」                ・ 「」」」                ・ 「」」」                ・ 「」」」                ・ 「」」」                ・ 「」」」                ・ 「」」」                ・ 「」」」                ・ 「」」」                ・ 「」」」                ・ 「」」」                ・ 「」」」                ・ 「」」」                ・ 「」」」                ・ 「」」」                ・ 「」」                ・ 「」」                ・ 「」」                ・ 「」」                ・ 「」」                ・ 「」」                ・ 「」                ・ 「」                ・ 「」                ・ 「」                ・ 「」                ・ 「」                ・ 「」                ・ 「」                ・ 「」                ・ 「」                ・ 「」</li></ul> | (英語版)をダウン□-ド          番号       バージョン       ダウン□-ド         ターン       ダウン□-ド         ターン       ノージョン       メークシード         マクシンロード       ノーシーン       ノーシーン         アクシンロード       アクシンロード       アクシンロード         マクシンロード       アクシンロード       アクシンロード         マクシンロード       アクシンロード       アクシンロード         マクシンロード       アクシンロード       アクシンロード         マクシンロード       アクシンロード       アクシンロード         マクシンロード       アクシンロード       アクシンロード         マクシンロード       アクシンロード       アクシンロード         マクシンロード       アクシンロード       アクシンロード         マクシンロード       アクシンロード       アクシンロード         マクシンロード       アクシンロード       アクト         マクシンロード       アクト       アクト         マクシンロード       アクト       アクト         マクシンロード       アクト       アクト         マクシンロード       アクト       アクト         マクシンロード       アクト       アクト         マクシンロード       アクト       アクト         マクシン       アクト       アクト         マクシン       アクト       アクト         マクシン       アクト       アクト         マクシン       アクト       アクト         アクト       アクト< | (英語版)をダウンロード<br>-<br>第号 バージョン ダウンロード 更新日<br>-<br>4 100 100 100 100 100 100 100 100 100 10 |

#### DCJP/SFA1 | 19/08/2019

6

© Bosch Rexroth Japan. All rights reserved, also regarding any disposal, exploitation, reproduction, editing, distribution, as well as in the event of applications for industrial property rights.

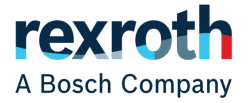

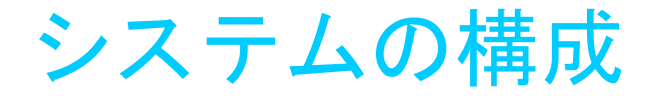

#### ■ 本マニュアルでは一番簡単なシステム構成で説明

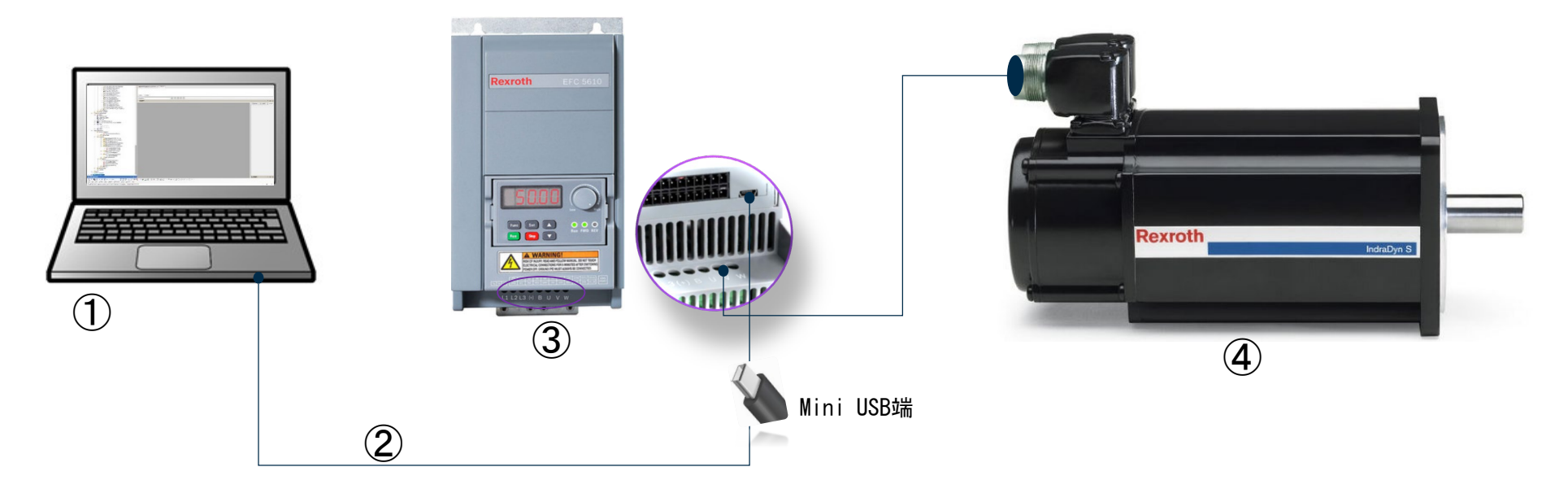

| Item | Name                | バージョン                  | 備考                  |
|------|---------------------|------------------------|---------------------|
| 1    | PC(IndraWorks DS)   | IndraWorks Ds 14V24    | -                   |
| 2    | Mini USB Type-B     | _                      | ノイズの対策としてフェライトコアが必要 |
| 3    | インバーター(EFC5610シリーズ) | FWA-EFC01-NNN-03V32-NN | _                   |
| 4    | モーター (誘導/同期)        | _                      | エンコーダ接続無            |

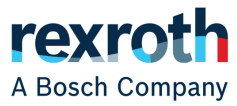

© Bosch Rexroth Japan. All rights reserved, also regarding any disposal, exploitation, reproduction, editing, distribution, as well as in the event of applications for industrial property rights.

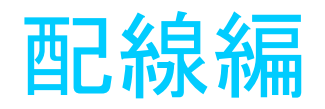

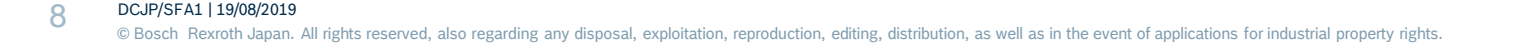

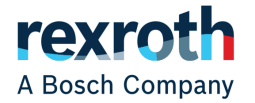

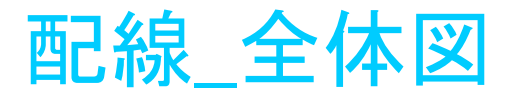

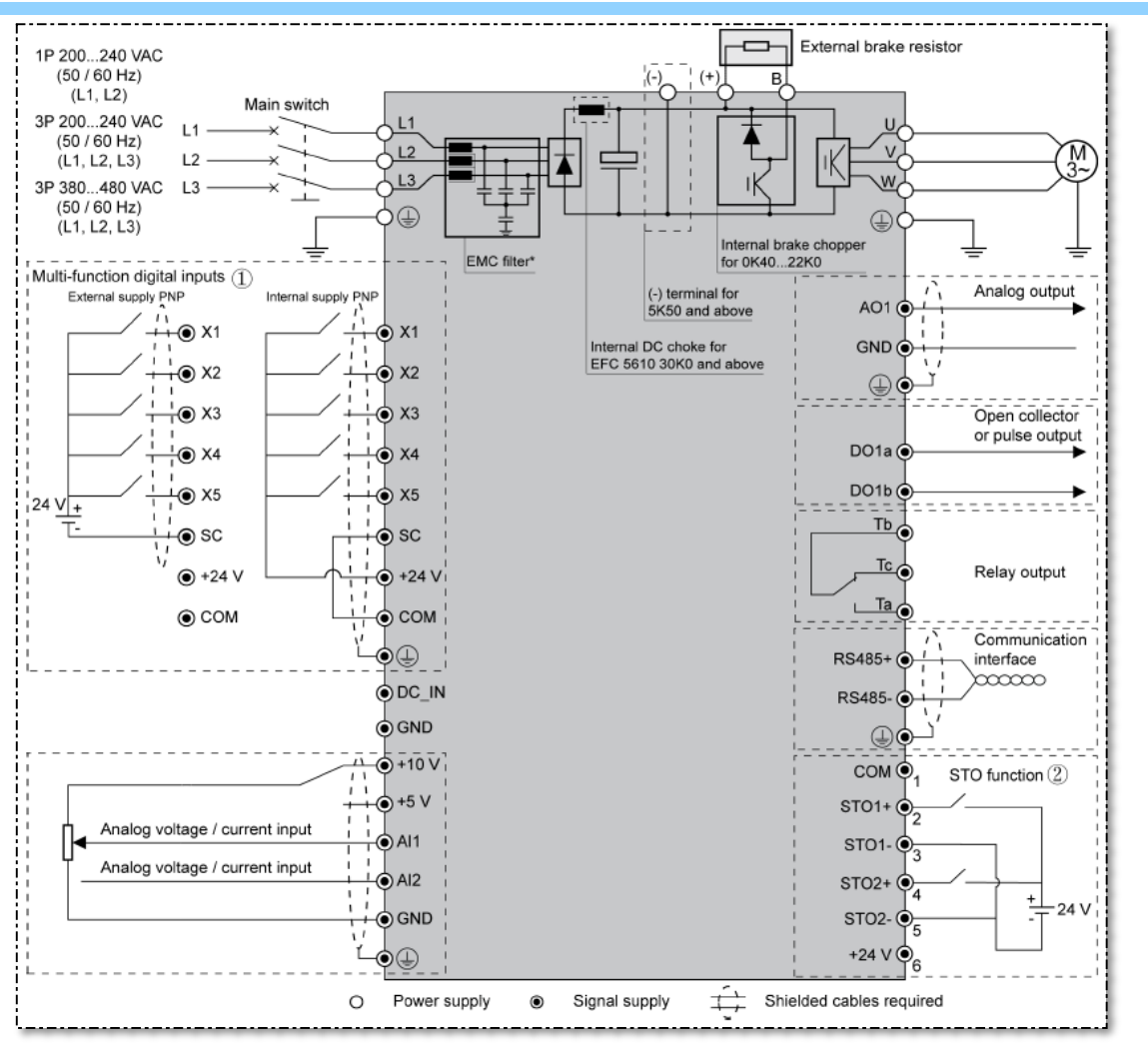

A Bosch Company

#### 9 DCJP/SFA1 | 19/08/2019

© Bosch Rexroth Japan. All rights reserved, also regarding any disposal, exploitation, reproduction, editing, distribution, as well as in the event of applications for industrial property rights

### 配線\_主電源とモータの接続

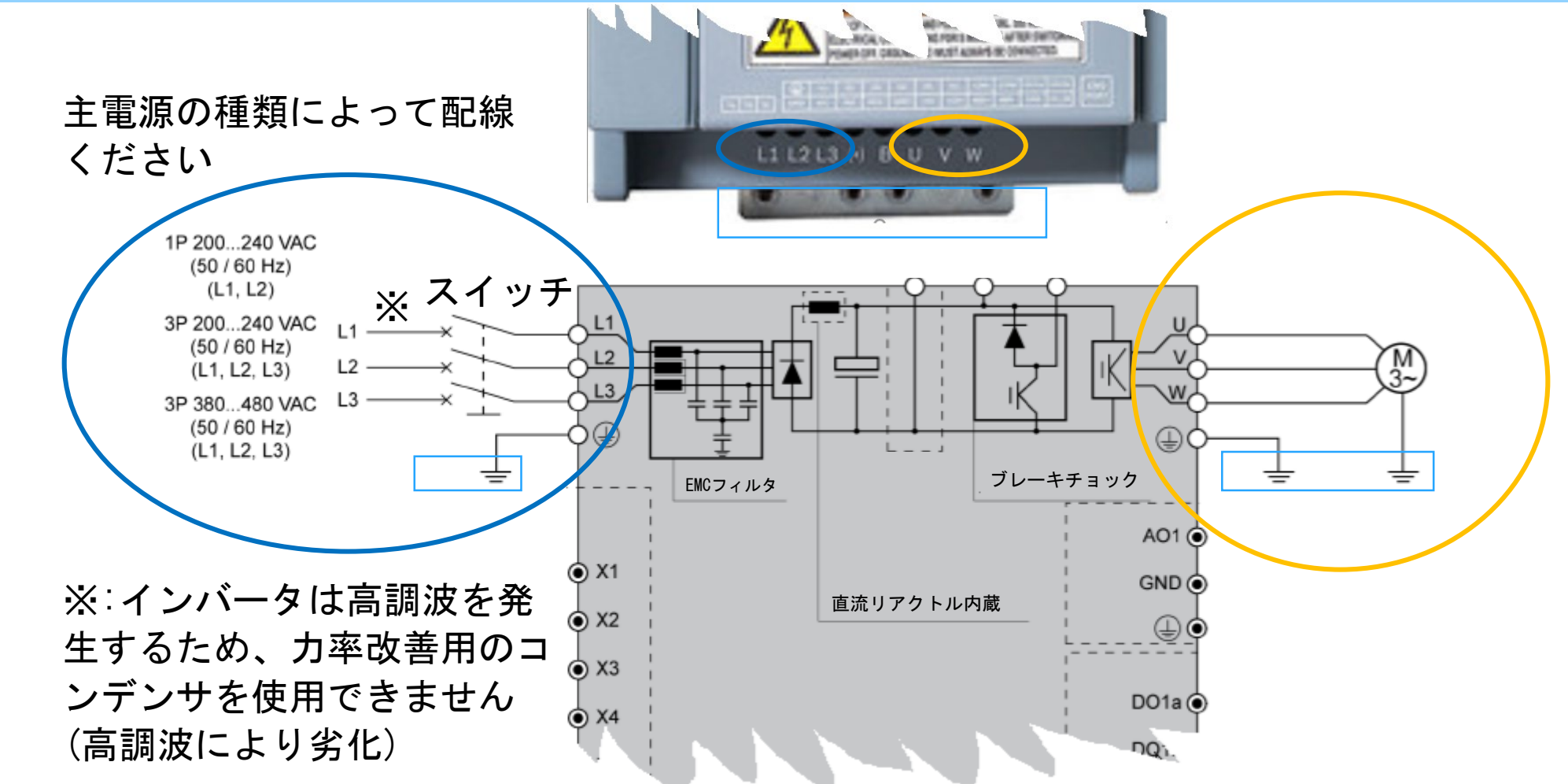

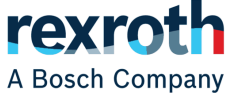

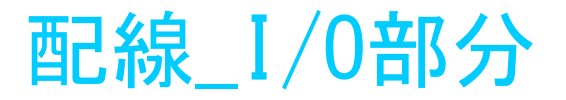

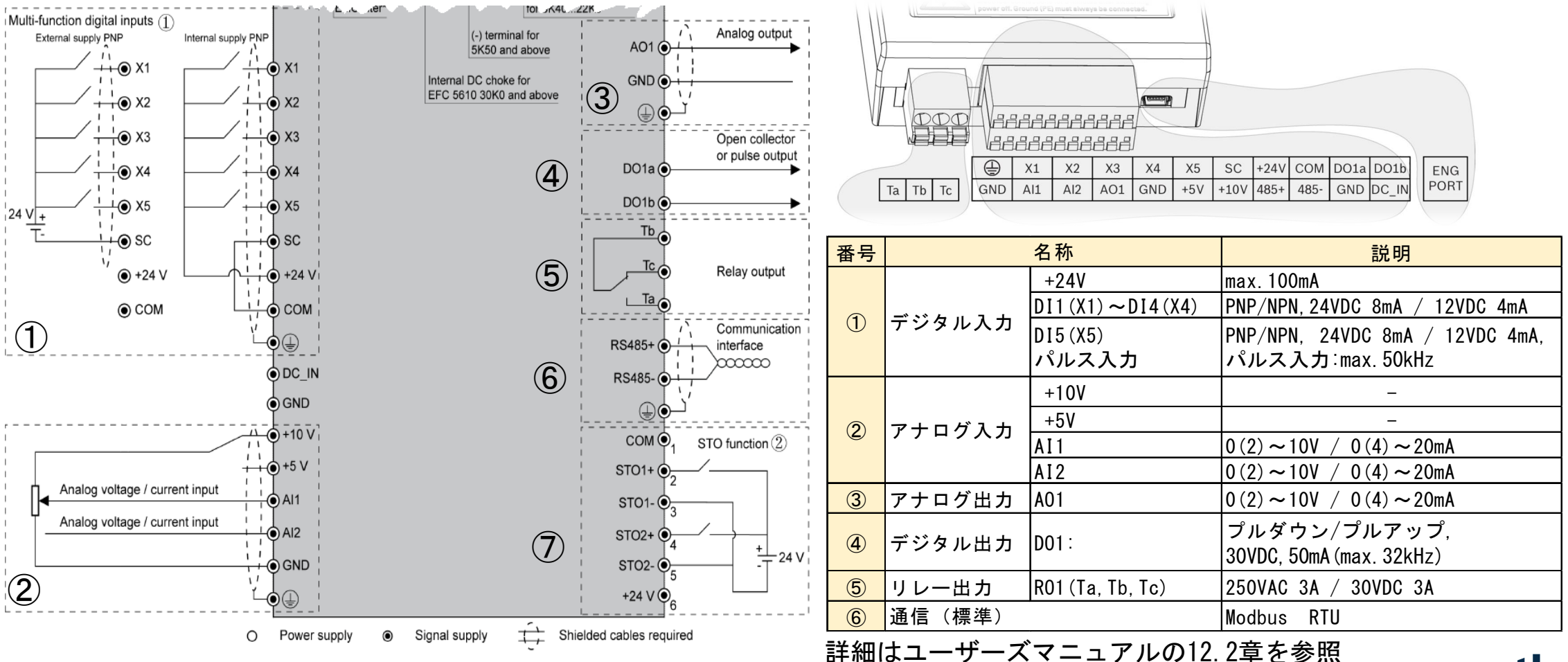

#### 1 1 DCJP/SFA1 | 19/08/2019

© Bosch Rexroth Japan. All rights reserved, also regarding any disposal, exploitation, reproduction, editing, distribution, as well as in the event of applications for industrial property rights

A Bosch Company

配線\_I/O部分\_デジタル入力①と出力④

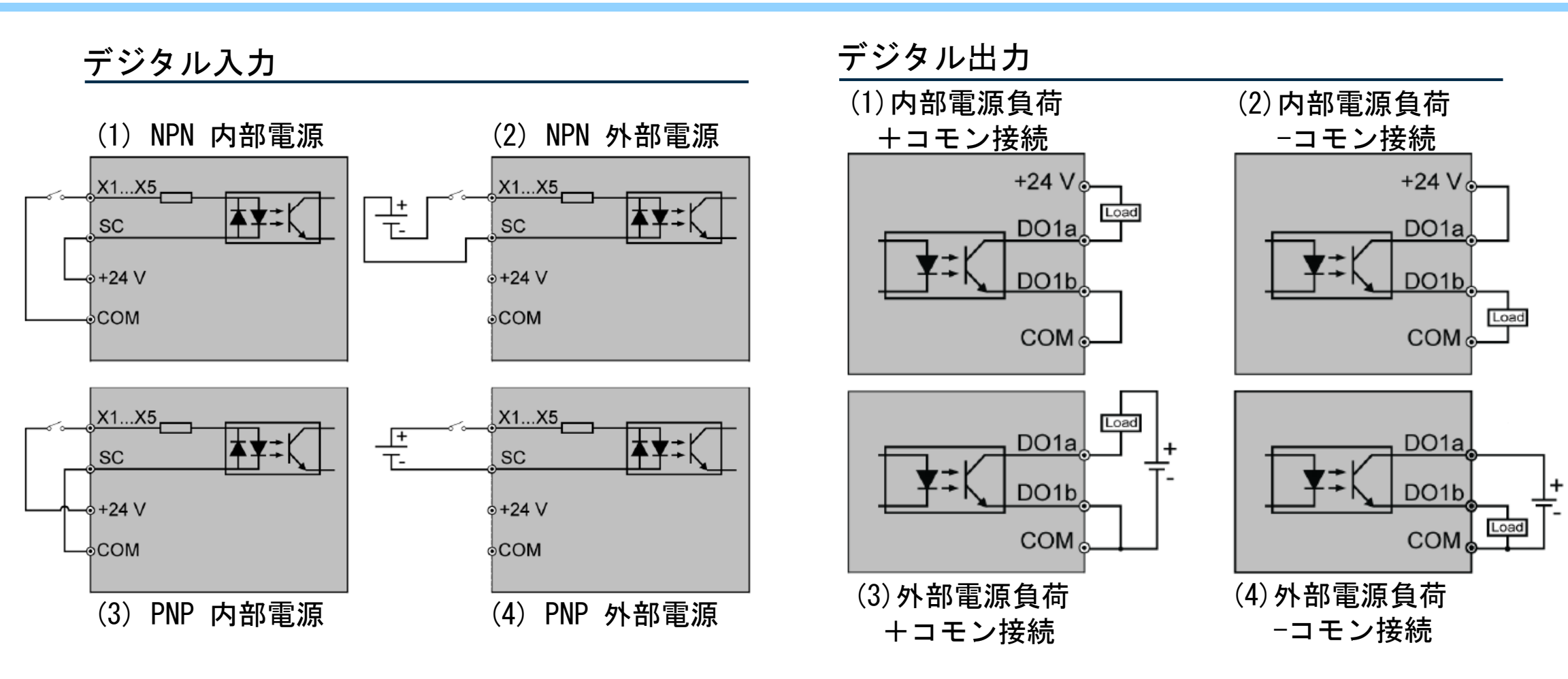

rexroth

A Bosch Company

配線\_Ⅰ/0部分\_オプション部分(ST0)

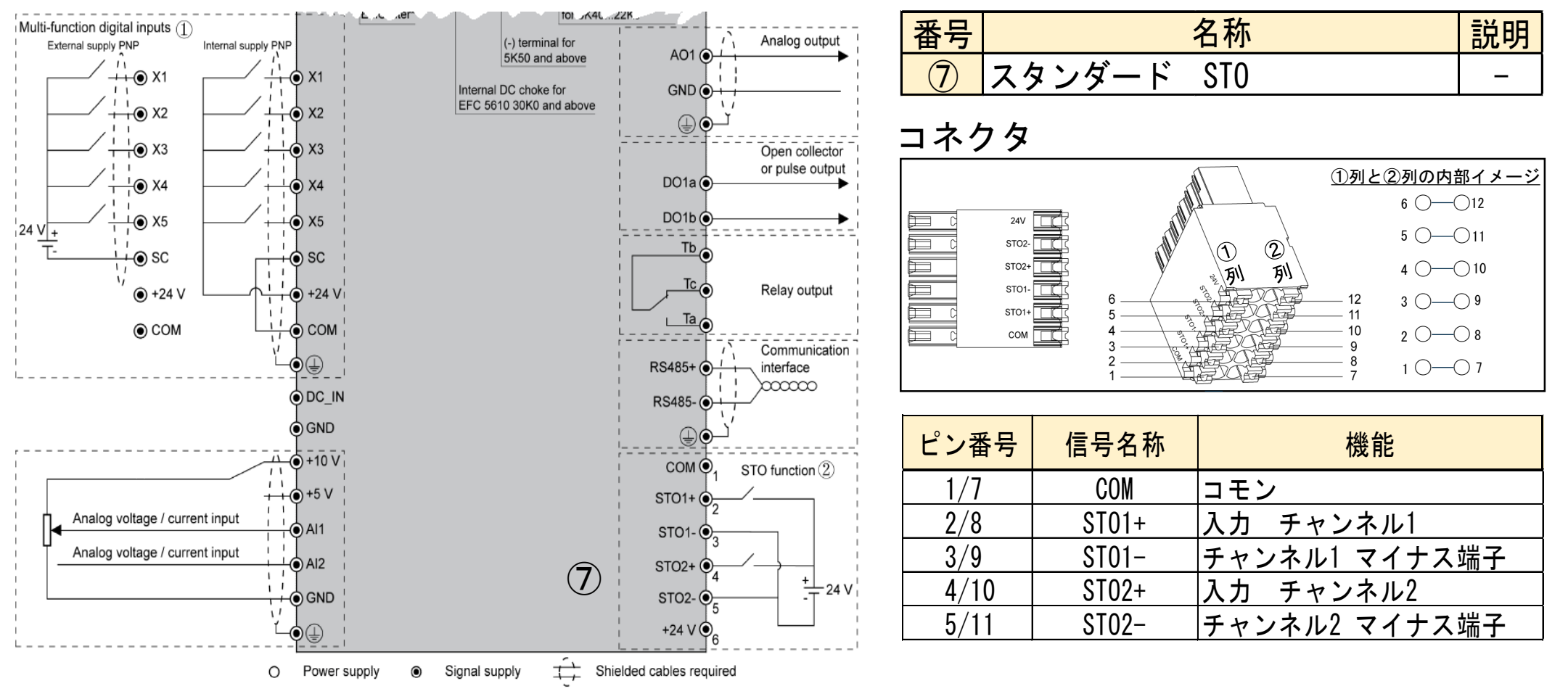

#### 13 DCJP/SFA1 | 19/08/2019

© Bosch Rexroth Japan. All rights reserved, also regarding any disposal, exploitation, reproduction, editing, distribution, as well as in the event of applications for industrial property rights.

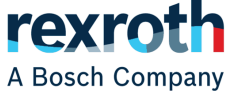

### 配線注意事項\_3相200V場合の漏れ電流

■ 主電源が△結線の3相200Vで使う場合、以下のような状況となり定常的に大きな漏洩電流が流れるためEMCフィルタ(EFC5610)を外す必要がある。

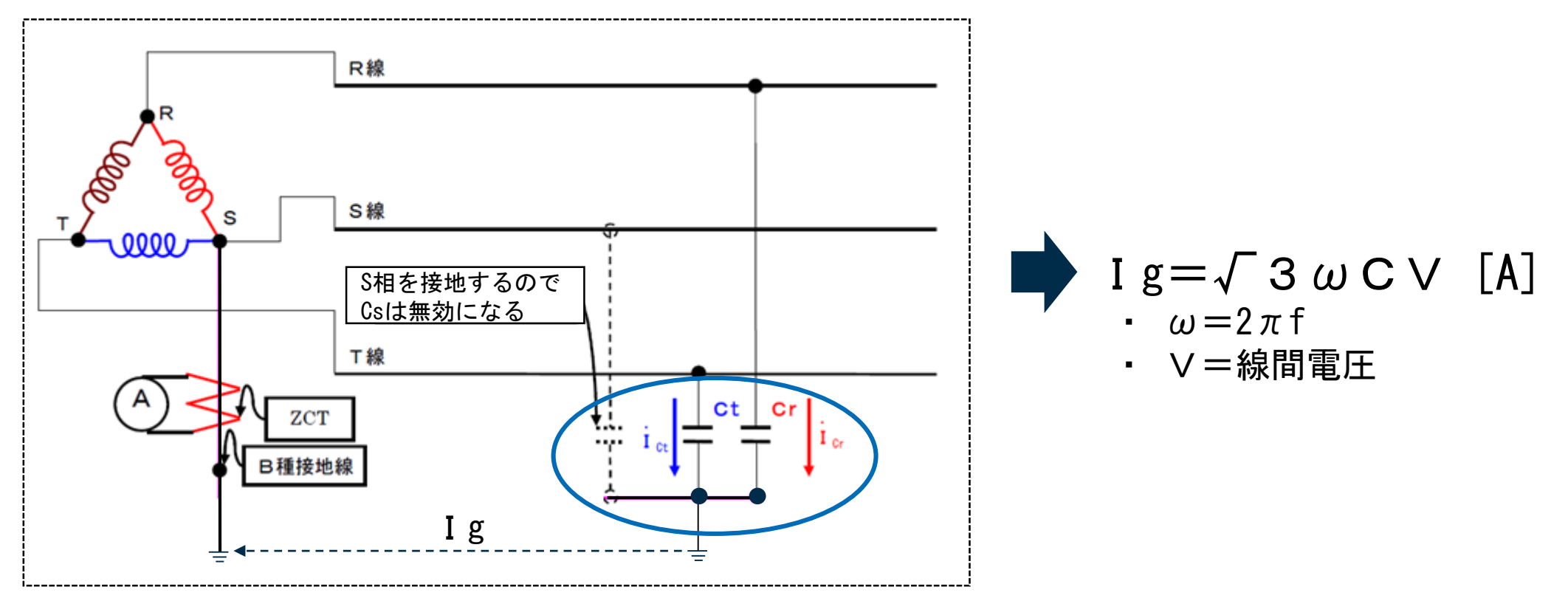

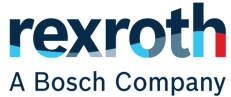

### 配線注意事項 3相200V場合の漏れ電流

- 主電源が△結線の3相200Vで使う場合、以下のような状況となり定常的に大きな漏洩電流が流れ るためEMCフィルタ(EFC5610のみ)を外す必要がある。
  - インバータはEMCフィルタを外す場合、以下のように接続ネジを外す。

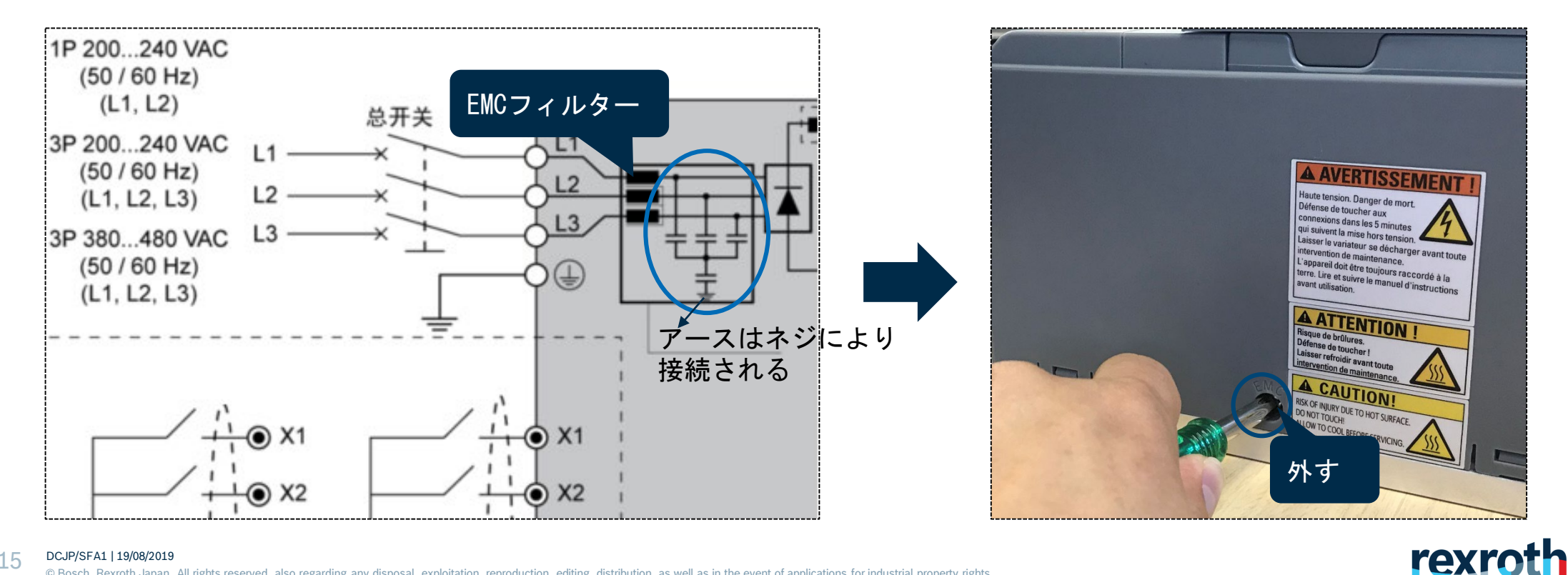

A Bosch Company

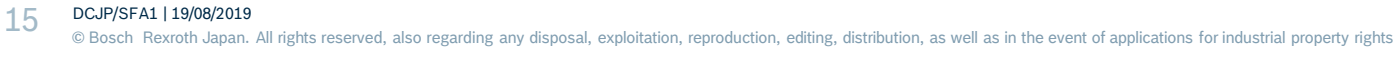

### インバータセットアップ手順

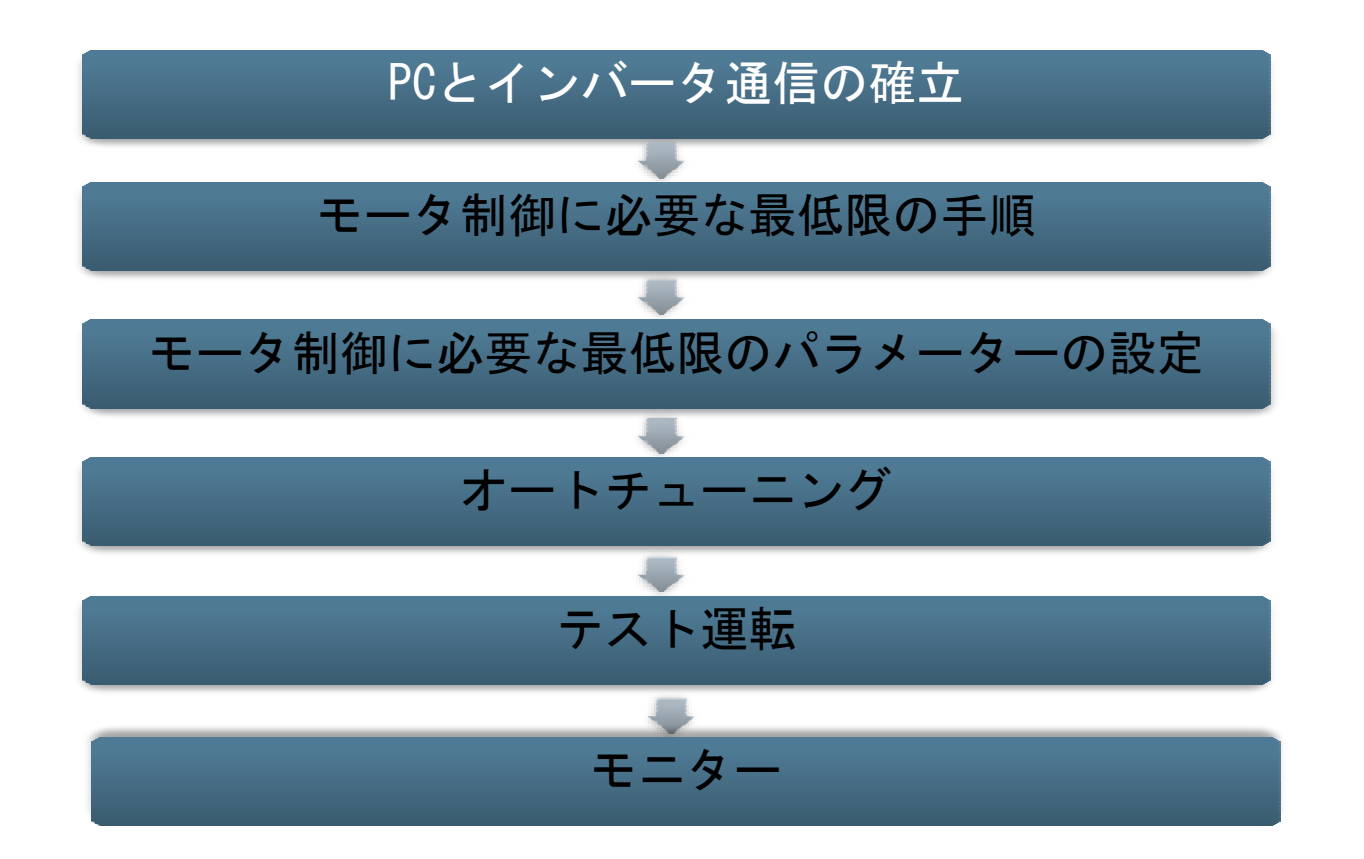

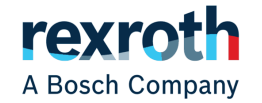

## PCとインバータ通信\_USBポートの確認

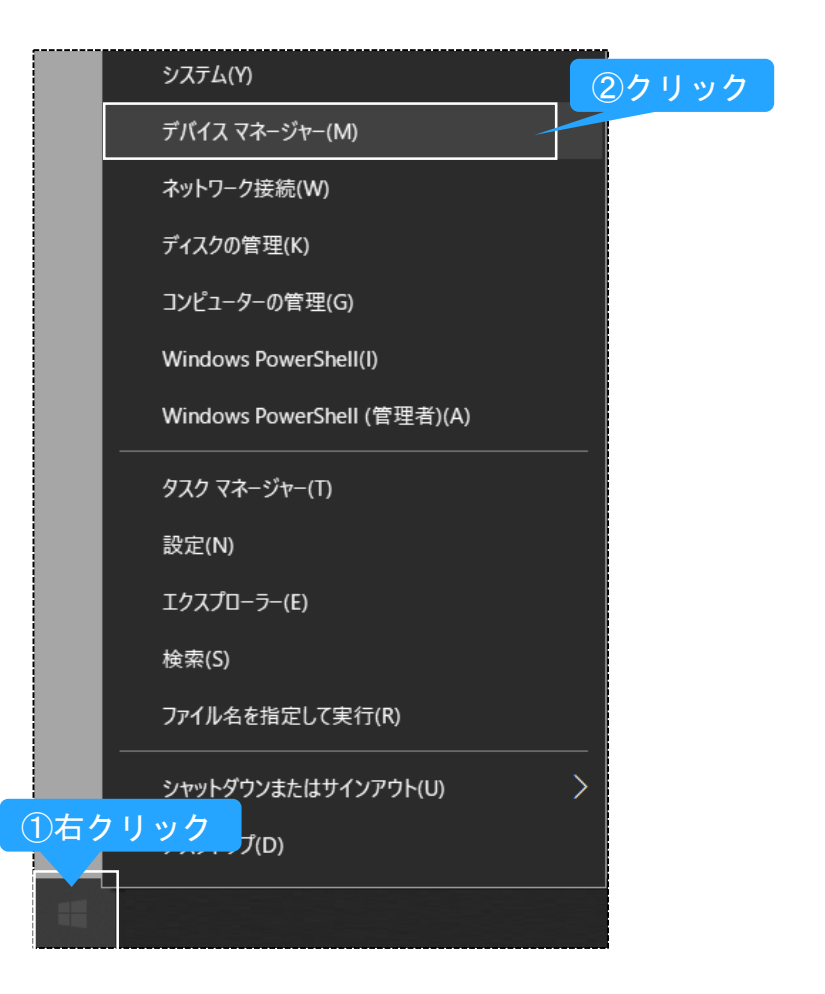

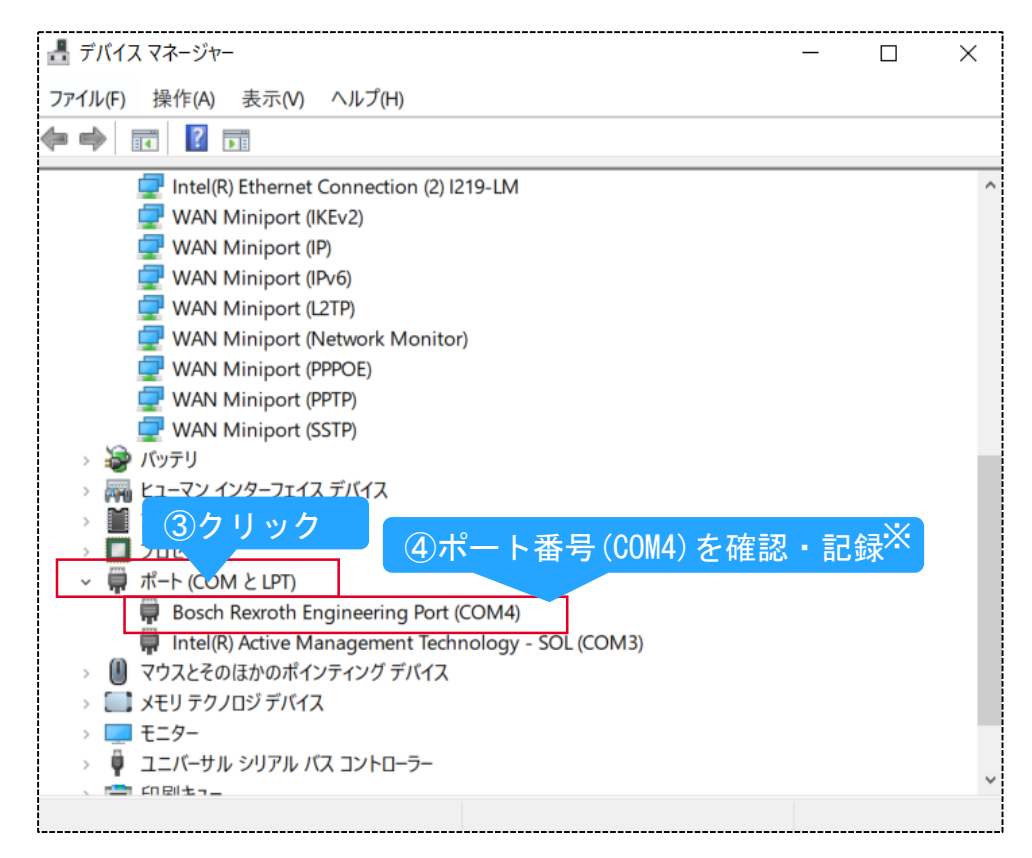

※USBがうまく認識されない場合、PCを再起動

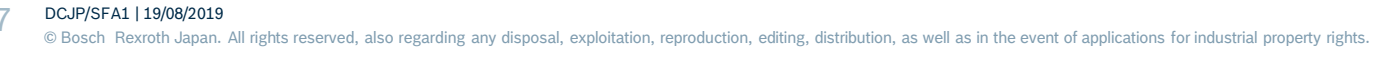

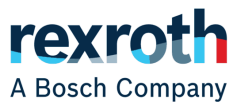

## PCとインバータの通信\_IndraWorks Dsの設定

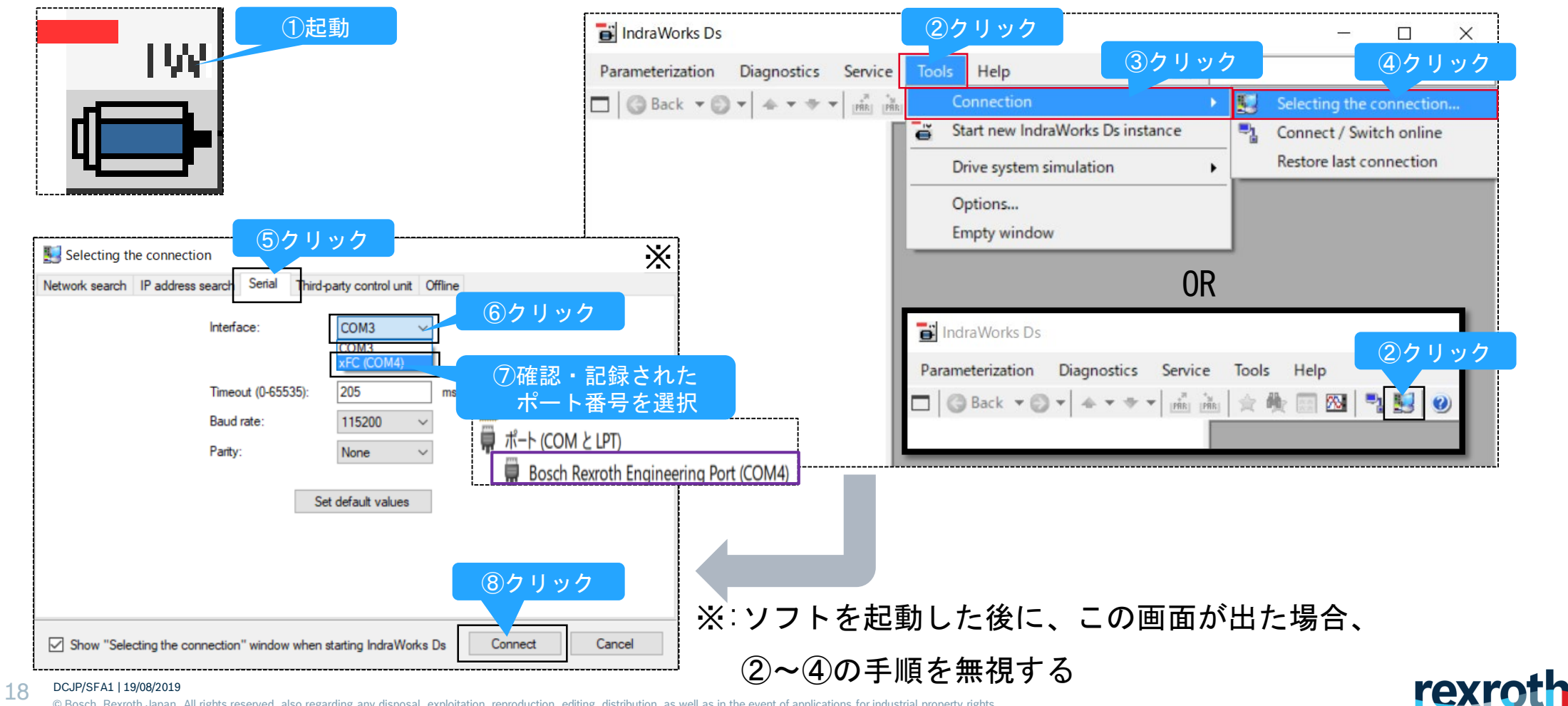

A Bosch Company

© Bosch Rexroth Japan. All rights reserved, also regarding any disposal, exploitation, reproduction, editing, distribution, as well as in the event of applications for industrial property rights

PCとインバータ通信\_通信の確立

| 🗃 IndraWorks Ds                                                                                                    |         |    |          | × |
|----------------------------------------------------------------------------------------------------|---------|----|----------|---|
| Parameterization Commissioning Diagnostics Service Tools Help                                                                                                    | #à•     |    |          |   |
| 🗖 🕝 Back 🔻 🗇 👻 📥 👻 👻 💏 👬 🗎 🚖 🏘 🔜 StoP Converte                                                                                                    | / 🕅 🛛 🖓 | 9  |          |   |
| <ul> <li>□ Drive</li> <li>□ EFC5610</li> <li>□ Parameterization</li> <li>□ Diagnostics</li> <li>□ □ Diagnostics</li> <li>□ Diagnostics</li> <li>□ Diagnostics</li> <li>□ Diagnostics</li> <li>□ Diagnostics</li> <li>□ Diagnostics</li> <li>□ Diagnostics</li> <li>□ Diagnostics</li> <li>□ Diagnostics</li> <li>□ Diagnostics</li> <li>□ Diagnostics</li> <li>□ Diagnostics</li> <li>□ Diagnostics</li> &lt;</ul> | 後の      | う画 | 面        |   |
| COM4, 115200 Baud                                                                                                    |         |    | <u>H</u> |   |

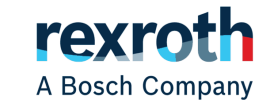

© Bosch Rexroth Japan. All right

DCJP/SFA1 | 19/08/2019

19

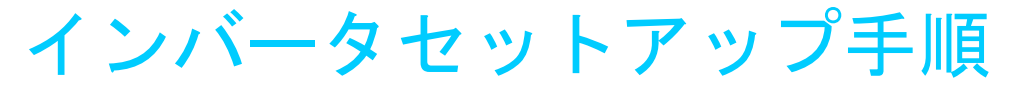

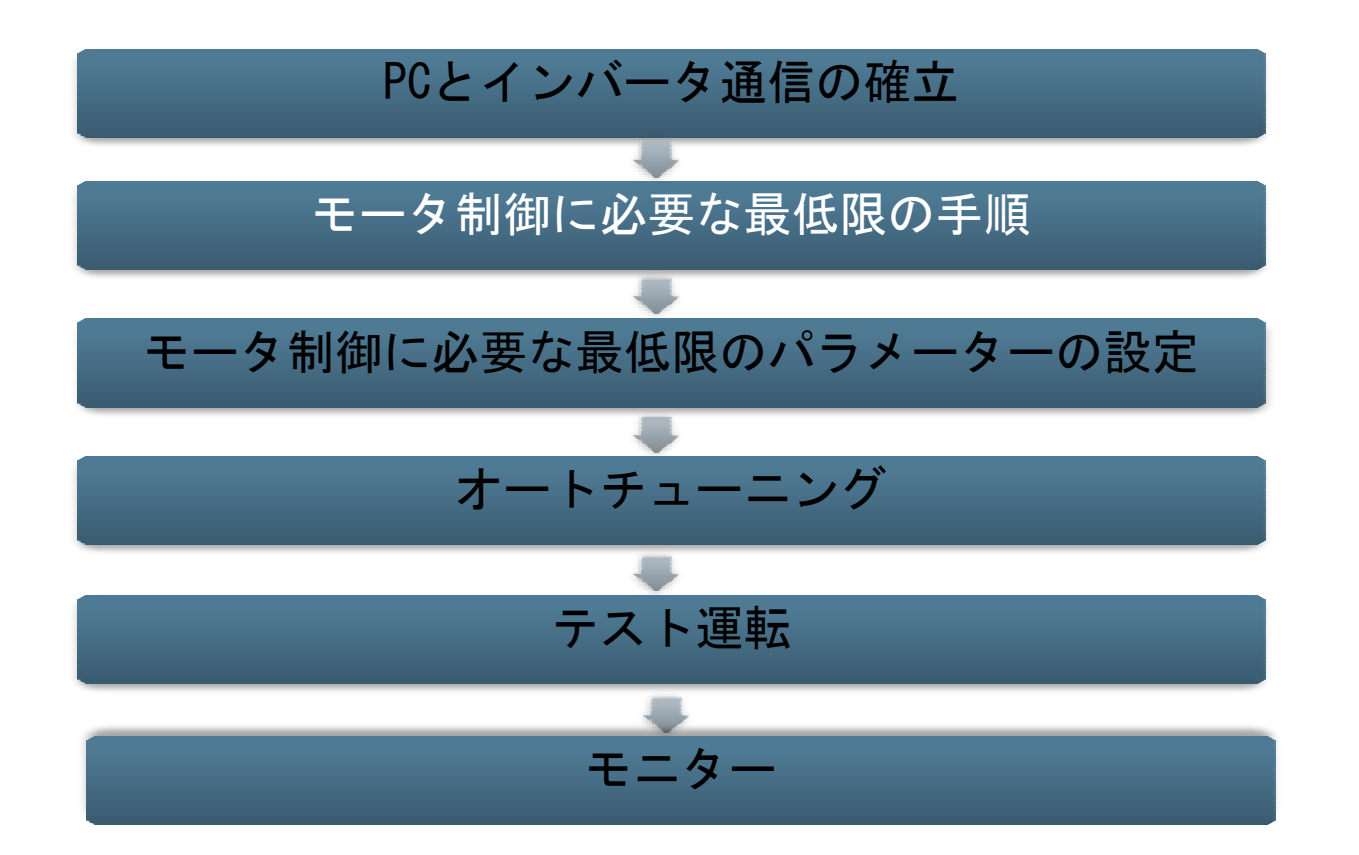

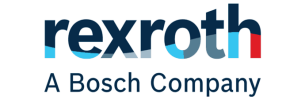

20 DCJP/SFA1 | 19/08/2019 © Bosch Rexroth Japan. All rights reserved, also regarding any disposal, exploitation, reproduction, editing, distribution, as well as in the event of applications for industrial property rights.

## モータ制御に必要な最低限の手順

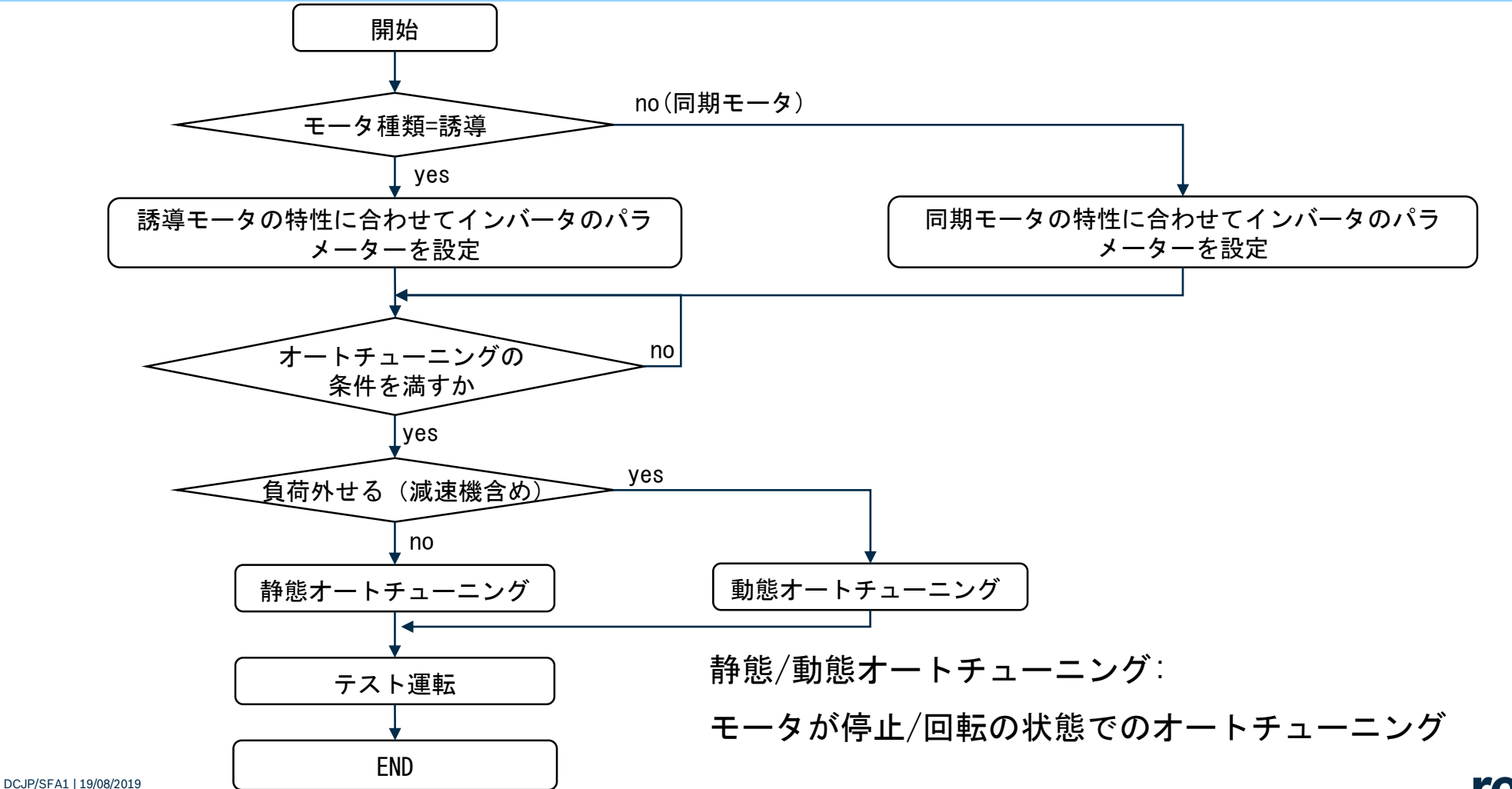

© Bosch Rexroth Japan. All rights reserved, also regarding any disposal, exploitation, reproduction, editing, distribution, as well as in the event of applications for industrial property rights.

21

A Bosch Company

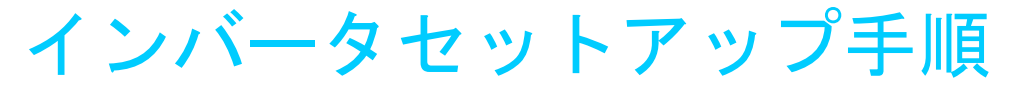

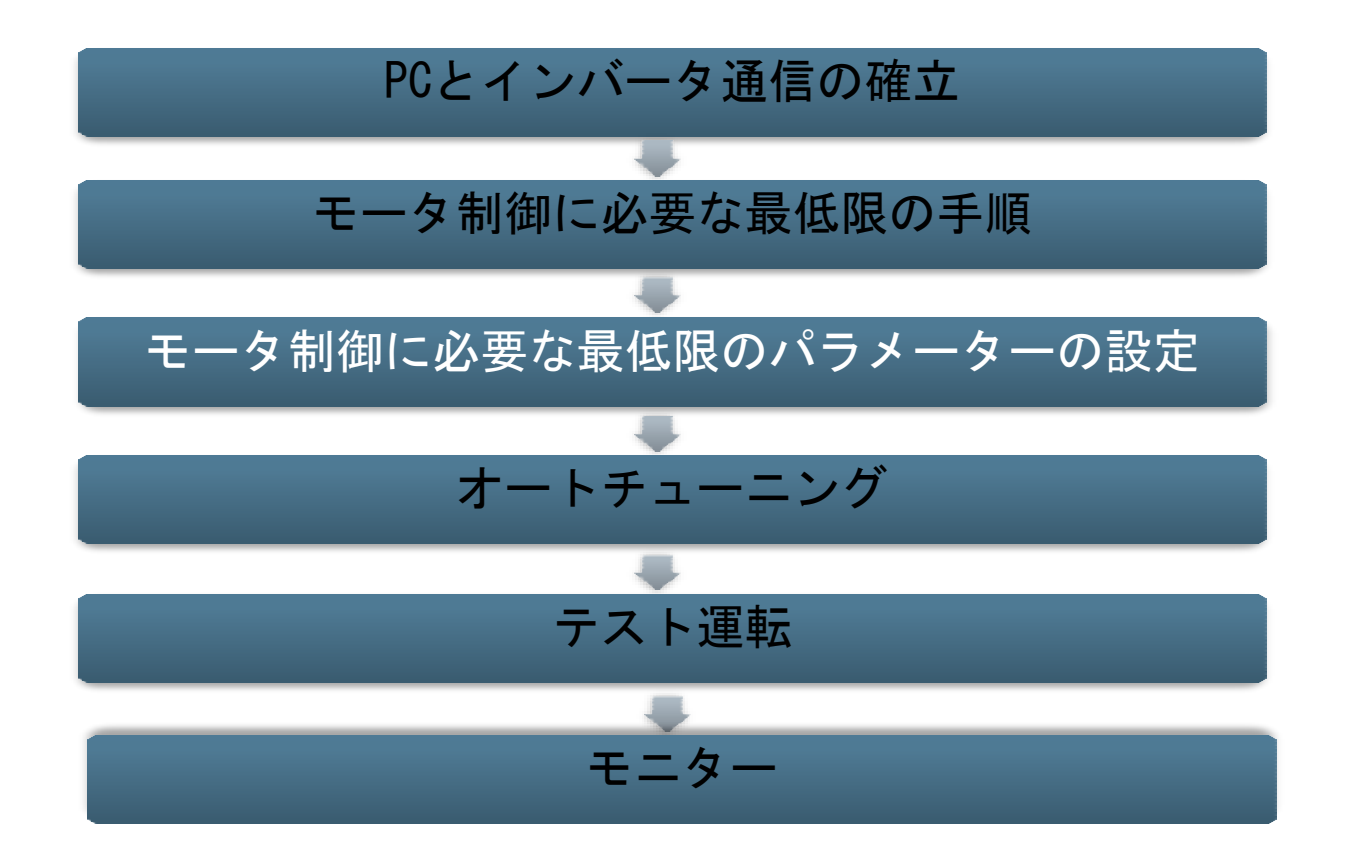

22 DCJP/SFA1 | 19/08/2019 © Bosch Rexroth Japan. All rights reserved, also regarding any disposal, exploitation, reproduction, editing, distribution, as well as in the event of applications for industrial property rights.

## モータ制御に必要な最低限のパラメーターの設定

- パラメーターの説明
- パラメーターの設定

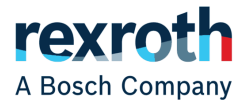

モータ制御に必要な最低限パラメーター

■ 使用のモータタイプと選択の制御方式によって以下のパラメーターを設定する

| <b>٦</b> _ ۲ | 夕敌      | 設定必須  |       | 設守箝囲                       | デフェルト      | 設定単位 | 亦面右动 |
|--------------|---------|-------|-------|----------------------------|------------|------|------|
| L            | 白朳      | 誘導モータ | 同期モータ | 設た判断                       | 1 2 1 10 1 | 設定単位 | 変更有効 |
| CO. 00       | 制御方式    | 0     | 0     | 0~2<br>(0:V/f,1:SVC,2:FOC) | 0          | -    | Stop |
| C1.00        | モータータイプ | 0     | 0     | 0~1<br>(0∶誘導,1∶同期)         | 0          | _    | Stop |

■ モータの仕様もしくは銘板から以下のパラメーターを確認して設定する

(パラメーターを計算する必要な場合があるのをご注意)

| <b>–</b> – K | <sub>名称</sub>    |       | 定必須     | 設定範囲        | デフォルト      | 設定単位 | 変更有効 |
|--------------|------------------|-------|---------|-------------|------------|------|------|
|              | 白你               | 誘導モータ | 同期モータ   | 設定範囲        | ין ער גי ר | 設定単位 | 友史有劝 |
| C1. 05       | モーター定格容量[kW]     | 0     | 0       | 0.1~1,000.0 | インバーターモデル  | 0.1  | Stop |
| C1.06        | モーター定格電圧[V]      | 0     | ×(自動計算) | 0~480       | インバーターモデル  | 1    | Stop |
| C1. 07       | モーター定格電流[A]      | 0     | 0       | 0.01~655.00 | インバーターモデル  | 0.01 | Stop |
| C1. 08       | モーター定格周波数[Hz]    | 0     | 0       | 5.00~400.00 | 50.00      | 0.01 | Stop |
| C1.09        | モーター定格回転速度[rpm]  | 0     | 0       | 1~30,000    | インバーターモデル  | 1    | Stop |
| C1. 10       | カ率 <sup>**</sup> | 0     | ×       | 0.00~0.99   | インバーターモデル  | 0.01 | Stop |
| C1. 11       | モーター極数           | ×     | 0       | 0~256       | 4          | 1    | Stop |

×∶非必須, O:必須

※:力率を取得できない場合、デフォルトのままでいい(自動認識)

24 DCJP/SFA1 | 19/08/2019

© Bosch Rexroth Japan. All rights reserved, also regarding any disposal, exploitation, reproduction, editing, distribution, as well as in the event of applications for industrial property rights

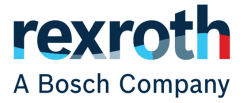

## モータ制御に必要な最低限のパラメーターの設定

- パラメーターの説明
- パラメーターの設定

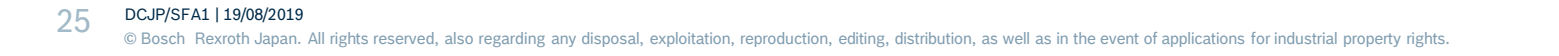

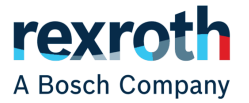

モータ制御に必要な最低限のパラメーター設定

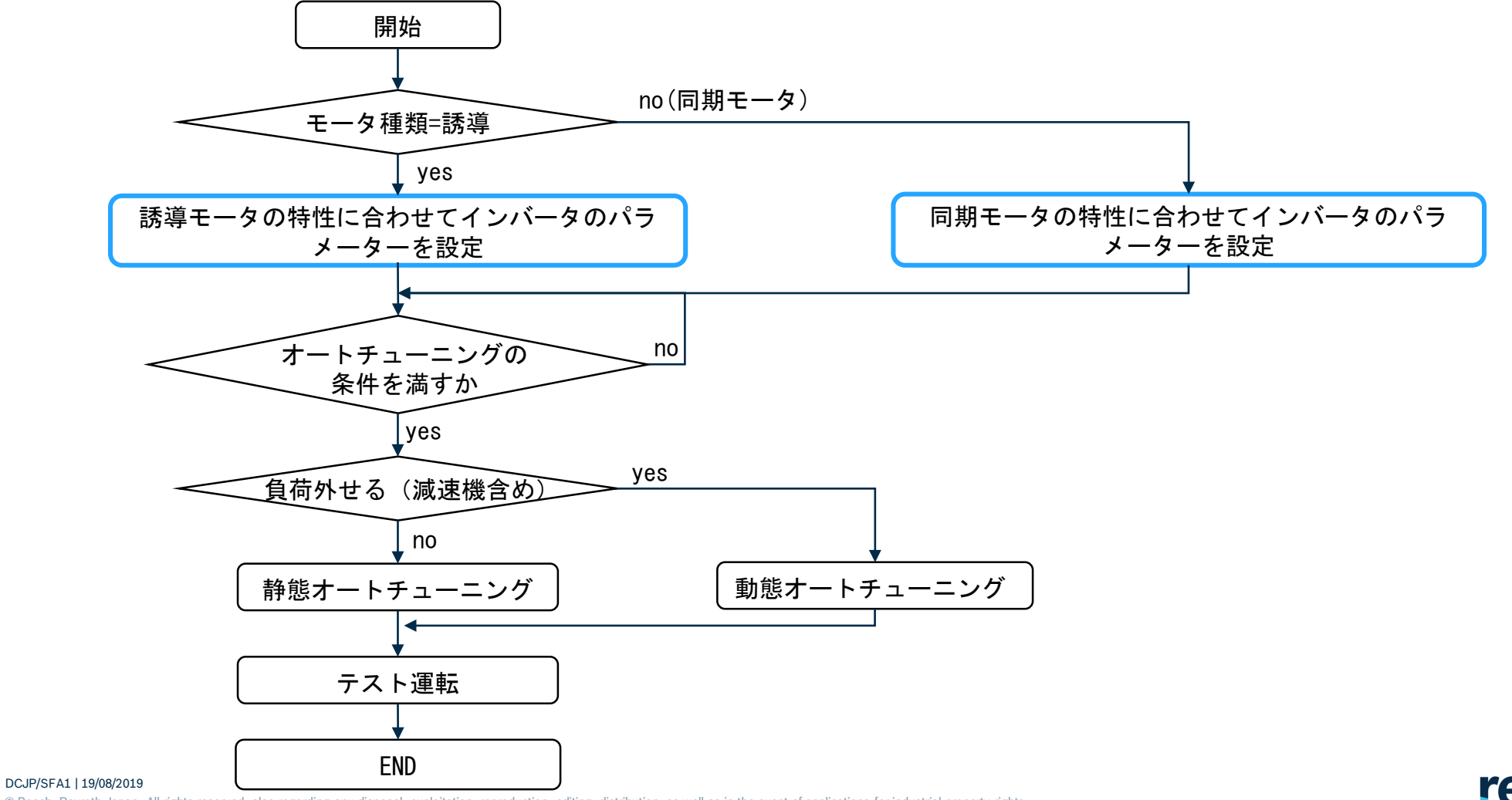

26 © Bosch Rexroth Japan. All rights reserved, also regarding any disposal, exploitation, reproduction, editing, distribution, as well as in the event of applications for industrial property rights.

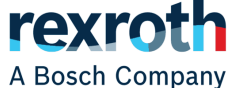

パラメーターの設定方法\_リモートコントロール

| 📑 IndraWorks Ds - Remote control - EFC5 | 510 -                                    | - 🗆 | × |
|-----------------------------------------|------------------------------------------|-----|---|
| Parameterization Commissioning Dia      | gnostics Service Tools Help 👫 🗸          |     |   |
| 🗖 🛛 🕲 Back 🔻 🕲 🔻 📥 🔻 🕈 🕇 📠              | 🗽 🚖 🌺 🔜 pped StoP Co 🞯 🕅 🔛 🔤 🥑           |     |   |
| ⊡ Drive                                 |                                          |     | ^ |
| ■ · · · · · · · · · · · · · · · · · · · | Local or Remote Control Of The Converter |     |   |
|                                         | Local 🥥 Give Back Control To Converter   |     |   |
| Auto-tur                                | Remote 🥥 Take Over Remote Control        |     |   |
| ⊞ (a) MasterC 2クリック<br>⊞ (b) Sytronix   | ③クリック                                    |     |   |
|                                         | Remote Control                           |     |   |
|                                         | Setting frequency 50.00 Hz < > 0.00 Hz   |     |   |
|                                         | Running Direction Forward Reverse        |     |   |
|                                         | Action Run Stop                          |     |   |
|                                         | Jogqing parameters                       |     |   |

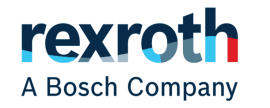

27 DCJP/SFA1 | 19/08/2019 © Bosch Rexroth Japan. All rights reserved, also regarding any disposal, exploitation, reproduction, editing, distribution, as well as in the event of applications for industrial property rights.

パラメーターの設定方法\_オートチューニング

| T Back + O + A + + +            | 🗠 🏪 🔜 🗖     | Auto-Tuning                  |        |         |                                               |
|---------------------------------|-------------|------------------------------|--------|---------|-----------------------------------------------|
|                                 |             | Step 1 : Select motor type   |        |         | ⑤モータタイプを選択                                    |
| È                               |             | Asynchronous moto            | r      |         | Synchronous motor                             |
| Parameterization     Monitoring |             | Step 2 : Select control mode |        |         | ⑥制御方式を選択                                      |
|                                 |             | ◯ V/f control                |        |         | <ul> <li>Sensorless vector control</li> </ul> |
|                                 | Remote      | -Step 3 : Fill ⑦以下の          | パラメーター | を設定     | Step 4 : Select and run Auto-tuning           |
|                                 |             | Motor rated power            | 0.1    | kW      | O Static auto-tuning                          |
| ⊞ i Sytronix                    |             | Motor rated voltage          | 38     | v       | Rotational auto-tuning                        |
|                                 |             | Motor rated current          | 1.50   | A       | <b>M</b>                                      |
|                                 | Cotting (   | Motor rated frequency        | 100.00 | Hz      |                                               |
|                                 | Setting fre | Motor rated speed            | 2000   | rpm     | $\rightarrow$                                 |
|                                 |             | Motor rated power factor *   |        |         |                                               |
|                                 |             | Motor poles 💥                | 6      |         | Run Auto-tuning                               |
|                                 |             |                              | * - 0  | ptional |                                               |
|                                 |             | Show control parameters      |        |         | Restore factory defaults                      |

A Bosch Company

28 © Bosch Rexroth Japan. All rights reserved, also regarding any disposal, exploitation, reproduction, editing, distribution, as well as in the event of applications for industrial property rights.

## 使用のモータに合わせてパラメーターを設定

### 誘導モータの場合

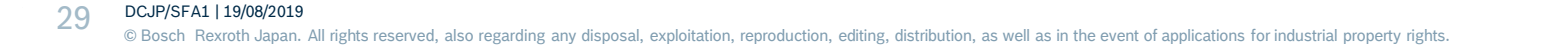

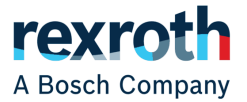

モータ制御に必要な最低限パラメーター設定例\_誘導モータ

#### ■ 誘導モータ(TF0-FK-4P-0.4KW)の場合,以下の設定となる

| Auto-Tuning                                                                                                    | 1) 選択                                                                                                    | ×                                                                  | ( <b>3</b> ∶∓                                                                                                    | ータ銘板によって                                                                                             | 以下全                                                                  | てのパラメー                                                                               | ターを                                                | 設定                                                           |
|----------------------------------------------------------------------------------------------------|----------------------------------------------------------------------------------------------------|--------------------------------------------------------------------|----------------------------------------------------------------------------------------------------|----------------------------------------------------------------------------------------------------|----------------------------------------------------------------------|--------------------------------------------------------------------------------------|----------------------------------------------------|--------------------------------------------------------------|
| Asynchronous moto                                                                                                  | or .                                                                                                    | ○ Synchronout ② 選択                                                 | THREE<br>INDUC                                                                                                    | PHASE<br>TION MOTOR HITAC                                                                            | C                                                                    | .4 kW 4 PC                                                                           | DLE                                                |                                                              |
| O V/f control                                                                                                    | ③ 入力                                                                                                    | Sensorless vector control                                          |                                                                                                    | W 4 POLE TYPE TFO<br>FORM FK<br>RATING S1<br>THERMAL 120(E)                                          | U V                                                                  | HITACHI                                                                              | 220                                                |                                                              |
| Step 3 : Fill nameplate paramet                                                                                    | ters                                                                                                    | Step 4 : Select and run Auto-tuning                                | HERTZ<br>min <sup>-1</sup>                                                                                                    | 50 60 60 PHOLECTION IP44<br>1410 1690 1710 COOLING IC411<br>2.3 2.0 2.0 BRG.D.S. 6203ZZ              | H                                                                    | ERTZ 50 60                                                                           | 60                                                 |                                                              |
| Motor rated power                                                                                                  | 0.4 kW                                                                                                    | ◯ Static auto+tuning                                               | RULE                                                                                                    | JIS C 4210                                                                                           | m                                                                    | in <sup>-1</sup> 1410 1690                                                           | 1710                                               |                                                              |
| Motor rated voltage                                                                                                | 200 V                                                                                                    | O Rotational auto-tuning                                           |                                                                                                    | D1473019                                                                                             |                                                                      | MP'S 2.3 2.0                                                                         | 2.0                                                |                                                              |
| Motor rated current                                                                                                | 2.00 A                                                                                                    | *                                                                  |                                                                                                    |                                                                                                    |                                                                      |                                                                                      |                                                    |                                                              |
|                                                                                                    |                                                                                                    |                                                                    |                                                                                                    |                                                                                                    |                                                                      |                                                                                      |                                                    |                                                              |
| Motor rated frequency                                                                                              | 50.00 Hz                                                                                                    |                                                                    | コード                                                                                                    | 名称                                                                                                   | 設定値                                                                  | デフォルト                                                                                | 設定単位                                               | 変更有効                                                         |
| Motor rated frequency<br>Motor rated speed                                                                         | 50.00 Hz<br>1410 rpm                                                                                                    | <b>\$</b>                                                          | コード<br>C1. 05                                                                                                    | 名称<br>モーター定格容量[kW]                                                                                   | 設定値<br>0.4                                                           | デフォルト<br>インバーターモデル                                                                   | 設定単位<br>0.1                                        | 変更有効<br>Stop                                                 |
| Motor rated frequency<br>Motor rated speed<br>Motor rated power factor *                                           | 50.00 Hz<br>1410 rpm<br>0.00 <b>1</b>                                                                                                    | <b>\$</b>                                                          | <mark>コード</mark><br><u>C1.05</u><br>C1.06                                                                                                    | 名称           モーター定格容量[kW]           モーター定格電圧[V]                                                      | 設定値<br>0.4<br>200                                                    | デフォルト<br>インバーターモデル<br>インバーターモデル                                                      | 設定単位<br>0.1<br>1                                   | 変更有効<br>Stop<br>Stop                                         |
| Motor rated frequency<br>Motor rated speed<br>Motor rated power factor *<br>Motor poles                            | 50.00 Hz<br>1410 mpm<br>0.00 1                                                                                                    | Run Auto-tuning                                                    | コード<br><u>C1.05</u><br><u>C1.06</u><br><u>C1.07</u>                                                                                                    | 名称<br>モーター定格容量[kW]<br>モーター定格電圧[V]<br>モーター定格電流[A]                                                     | 設定値<br>0.4<br>200<br>2.00 <sup>※</sup>                               | デフォルト<br>インバーターモデル<br>インバーターモデル<br>インバーターモデル                                         | 設定単位<br>0.1<br>1<br>0.01                           | 変更有効<br>Stop<br>Stop<br>Stop                                 |
| Motor rated frequency<br>Motor rated speed<br>Motor rated power factor *<br>Motor poles                            | 50.00 Hz<br>1410 rpm<br>0.00 I<br>4<br>* - Optional                                                                                                    | Run Auto-tuning<br>Take remote control                             | コード<br><u> C1.05</u><br><u> C1.06</u><br><u> C1.07</u><br><u> C1.08</u>                                                                                                    | 名称<br>モーター定格容量[kW]<br>モーター定格電圧[V]<br>モーター定格電流[A]<br>モーター定格周波数[Hz]                                    | 設定値<br>0.4<br>200<br>2.00 <sup>※</sup><br>50.00                      | デフォルト<br>インバーターモデル<br>インバーターモデル<br>インバーターモデル<br>50.00                                | 設定単位<br>0.1<br>1<br>0.01<br>0.01                   | 変更有効<br>Stop<br>Stop<br>Stop<br>Stop                         |
| Motor rated frequency<br>Motor rated speed<br>Motor rated power factor *<br>Motor poles                            | 50.00         Hz           1410         rpm           0.00         Image: Comparison of the second second seco | Run Auto-tuning<br>Take remote control<br>Restore factory defaults | □ — ド<br>C1. 05<br>C1. 06<br>C1. 07<br>C1. 08<br>C1. 09                                                                                                    | 名称<br>モーター定格容量[kW]<br>モーター定格電圧[V]<br>モーター定格電流[A]<br>モーター定格周波数[Hz]<br>モーター定格回転速度[rpm]                 | 設定値<br>0.4<br>200<br>2.00 <sup>※</sup><br>50.00<br>1410              | デフォルト<br>インバーターモデル<br>インバーターモデル<br>インバーターモデル<br>50.00<br>インバーターモデル                   | 設定単位<br>0.1<br>1<br>0.01<br>0.01<br>1              | 変更有効<br>Stop<br>Stop<br>Stop<br>Stop<br>Stop                 |
| Motor rated frequency<br>Motor rated speed<br>Motor rated power factor *<br>Motor poles<br>Show control parameters | 50.00     Hz       1410     rpm       0.00     1       4     - Optional                                                                                                    | Run Auto-tuning<br>Take remote control<br>Restore factory defaults | $ \begin{array}{c}     \neg - F \\     \hline     (1.05) \\     \hline     (1.06) \\     \hline     (1.07) \\     \hline     (1.08) \\     \hline     (1.09) \\     \hline     (1.10) \end{array} $                        | 名称<br>モーター定格容量[kW]<br>モーター定格電圧[V]<br>モーター定格電流[A]<br>モーター定格周波数[Hz]<br>モーター定格回転速度[rpm]<br>力率           | 設定値<br>0.4<br>200<br>2.00 <sup>※</sup><br>50.00<br>1410<br>0.00      | デフォルト<br>インバーターモデル<br>インバーターモデル<br>インバーターモデル<br>50.00<br>インバーターモデル<br>インバーターモデル      | 設定単位<br>0.1<br>1<br>0.01<br>0.01<br>1<br>0.01      | 変更有効<br>Stop<br>Stop<br>Stop<br>Stop<br>Stop<br>Stop         |
| Motor rated frequency<br>Motor rated speed<br>Motor rated power factor *<br>Motor poles<br>Show control parameters | 50.00     Hz       1410     rpm       0.00     1       4     - Optional                                                                                                    | Run Auto-tuning<br>Take remote control<br>Restore factory defaults | $     \begin{array}{c}         \exists - F \\             \hline             C1.05 \\             C1.06 \\             C1.07 \\             C1.08 \\             C1.09 \\             C1.10 \\             C1.11         $ | 名称<br>モーター定格容量[kW]<br>モーター定格電圧[V]<br>モーター定格電流[A]<br>モーター定格周波数[Hz]<br>モーター定格回転速度[rpm]<br>カ率<br>モーター極数 | 設定値<br>0.4<br>200<br>2.00 <sup>※</sup><br>50.00<br>1410<br>0.00<br>4 | デフォルト<br>インバーターモデル<br>インバーターモデル<br>インバーターモデル<br>50.00<br>インバーターモデル<br>インバーターモデル<br>4 | 設定単位<br>0.1<br>1<br>0.01<br>0.01<br>1<br>0.01<br>1 | 変更有効<br>Stop<br>Stop<br>Stop<br>Stop<br>Stop<br>Stop<br>Stop |

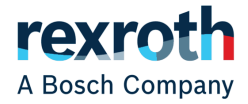

## 使用のモータに合わせてパラメーターを設定

### 同期モータの場合

31 DCJP/SFA1 | 19/08/2019 © Bosch Rexroth Japan. All rights reserved, also regarding any disposal, exploitation, reproduction, editing, distribution, as well as in the event of applications for industrial property rights.

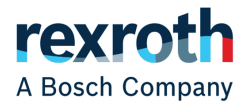

モータ制御に必要な最低限パラメーター設定例\_同期モータ

■ 同期モータ(MSK030C)の場合,以下の設定となる

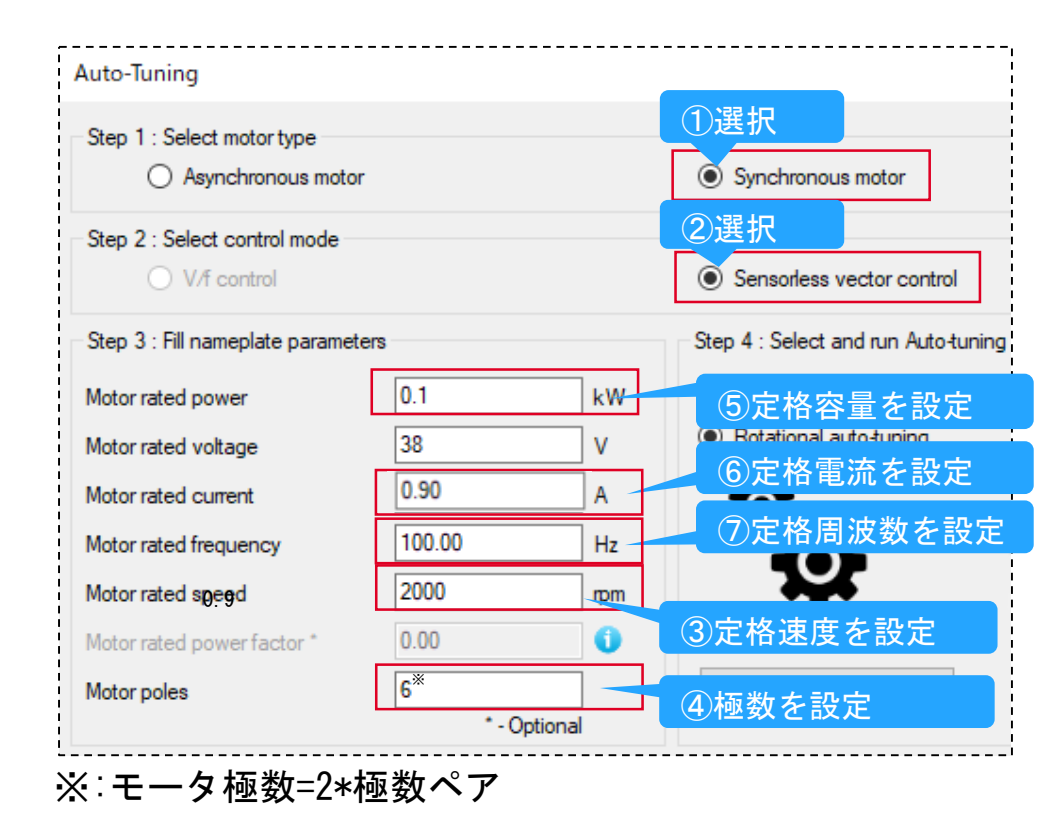

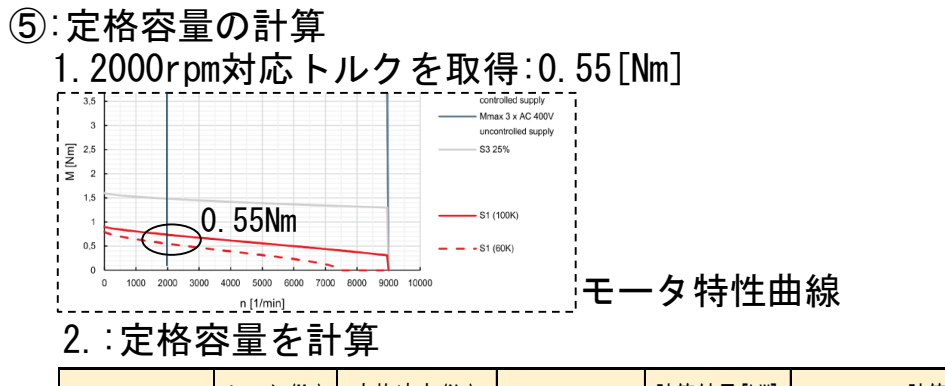

|          | トルク(Mn) | 定格速度(Nn) | π          | 計算結果[k₩] | 計算式                            |
|----------|---------|----------|------------|----------|--------------------------------|
| 定格容量(Pn) | 0. 55   | 2000     | 3. 1415926 | 0.1      | Pn = (Mn * Nn * 2 $\pi$ ) / 60 |

⑥:定格電流の計算(銘板もしくは仕様書は記載場合、その値で設定)

1. 銘板により取得Km =0.58[Nm/A]

#### 2. 定格電流を計算

|          | トルク(Mn) | トルク係数(Km) | 計算結果 | 計算式      |
|----------|---------|-----------|------|----------|
| 定格電流(In) | 0.55    | 0. 58     | 0. 9 | In=Mn/Km |

#### ⑦:定格周波数を計算

|                        | 極数ペア(o) | 定格速度(Nn) | 計算結果 | 計算式              |
|------------------------|---------|----------|------|------------------|
| <mark>定格周波数(fn)</mark> | 3       | 2000     | 100  | fn = o * Nn / 60 |

rexroth

A Bosch Company

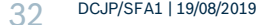

© Bosch Rexroth Japan. All rights reserved, also regarding any disposal, exploitation, reproduction, editing, distribution, as well as in the event of applications for industrial property rights.

### インバータセットアップ手順

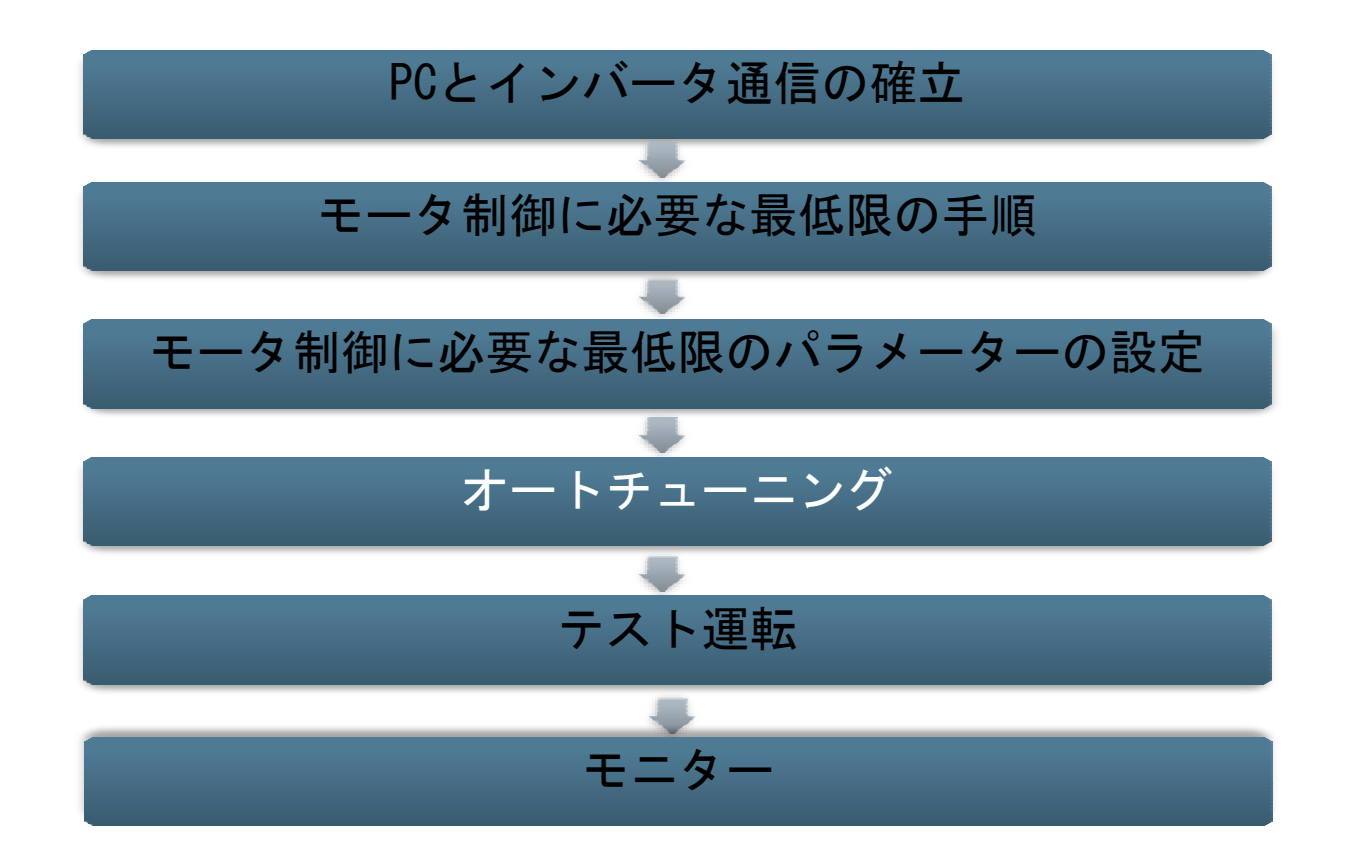

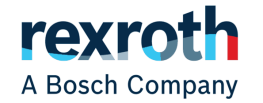

33 DCJP/SFA1 | 19/08/2019
© Bosch Rexroth Japan. All rights reserved, also regarding any disposal, exploitation, reproduction, editing, distribution, as well as in the event of applications for industrial property rights.

### オートチューニングとは

#### ■オートチューニング機能を通して、以下のパラメーターを自動的に設定することで インバータとモータが適切な制御状態になる

| 白动敕宁基取会教设罢         | 誘導1         | Eータ         | 同期モータ       |             |  |
|--------------------|-------------|-------------|-------------|-------------|--|
| 日幼童足狄奴参奴反直         | 静態オートチューニング | 動態オートチューニング | 静態オートチューニング | 動態オートチューニング |  |
| C1.12:滑り周波数        | 0           | 0           | -           | -           |  |
| C1.13: モータ慣性仮数     | -           | 0           | -           | 0           |  |
| C1.14: モータ慣性指数     | -           | 0           | -           | 0           |  |
| C1.20: モータ無負荷電流    | 0           | 0           | 0           | 0           |  |
| C1.21: ステータ抵抗      | 0           | 0           | 0           | 0           |  |
| C1.22: ローター抵抗      | 0           | 0           | -           | -           |  |
| C1.23: 漏れインダクタンス   | 0           | 0           | 0           | 0           |  |
| C1.24: 相互インダクタンス   | 0           | 0           | -           | -           |  |
| C3.00: 速度ループ比例ゲイン1 | -           | 0           | -           | 0           |  |
| C3.01: 速度ループ積分時間1  | -           | 0           | -           | 0           |  |
| C3.05: 電流ループ比例ゲイン  | 0           | 0           | 0           | 0           |  |
| C3.06: 電流ループ積分時間   | 0           | 0           | 0           | 0           |  |

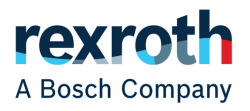

オートチューニングの流れ

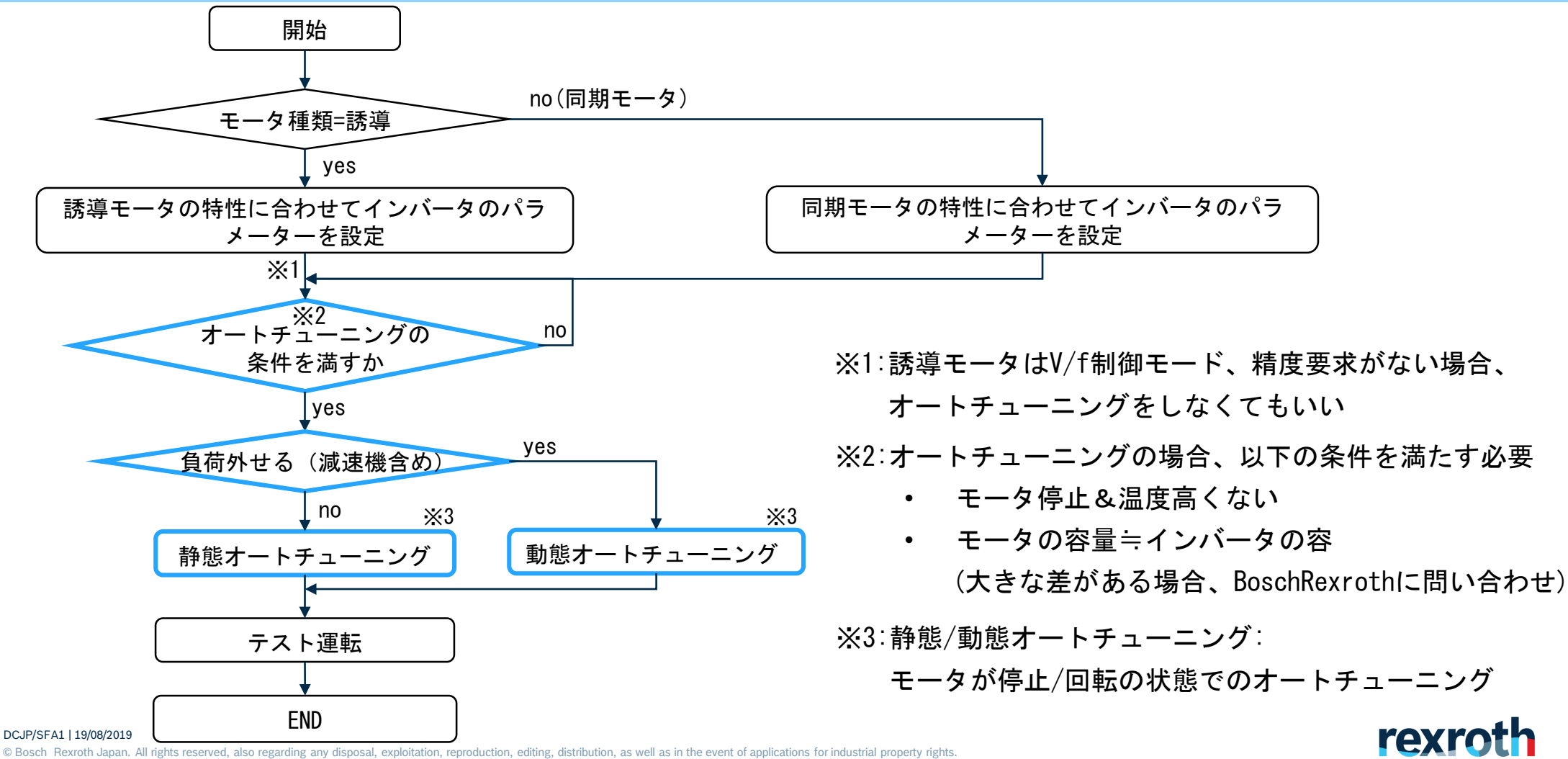

A Bosch Company

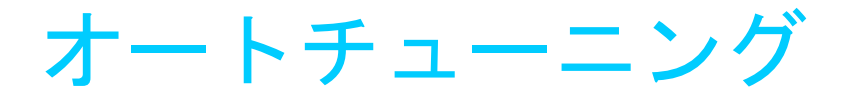

| ato ranng                      |        |         |                           |                                               |
|--------------------------------|--------|---------|---------------------------|-----------------------------------------------|
| Step 1 : Select motor type     | or     |         | Synchronous motor         |                                               |
| Step 2 : Select control mode - |        |         | Sensorless vector control |                                               |
| Step 3 : Fill nameplate parame | ters   |         | Step 4 ①オートチューニング方式       | を選択(例:動態)                                     |
| Motor rated power              | 0.1    | kW      | O Static auto-tuning      |                                               |
| X<br>Motor rated voltage       | 38     | V       | Rotational auto-tuning    |                                               |
| Motor rated current            | 1.50   | A       | <u>й</u> .                | Step 4 : Select and nun Auto-tuning           |
| Motor rated frequency          | 100.00 | Hz      |                           |                                               |
| Motor rated speed              | 2000   | rpm     |                           | Static auto-tuning     Detetional auto-tuning |
|                                |        |         | 20090                     |                                               |
| Motor poles                    | 6      |         | Run Auto-tuning           |                                               |
|                                | * - 0  | ptional |                           | ③オートチューニング完了                                  |
| Show control parameters        |        |         | Restore factory defaults  |                                               |
|                                |        |         |                           | Auto-luning completed successfully.           |
|                                |        |         |                           | Run Auto-tuning                               |
| DCJP/SFA1   19/08/2019         |        |         |                           |                                               |

A Bosch Company

#### interiori, reprodu

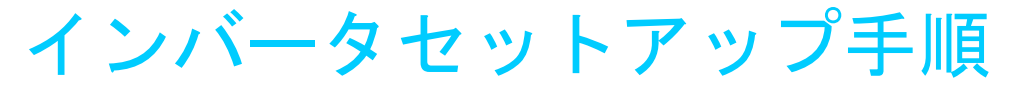

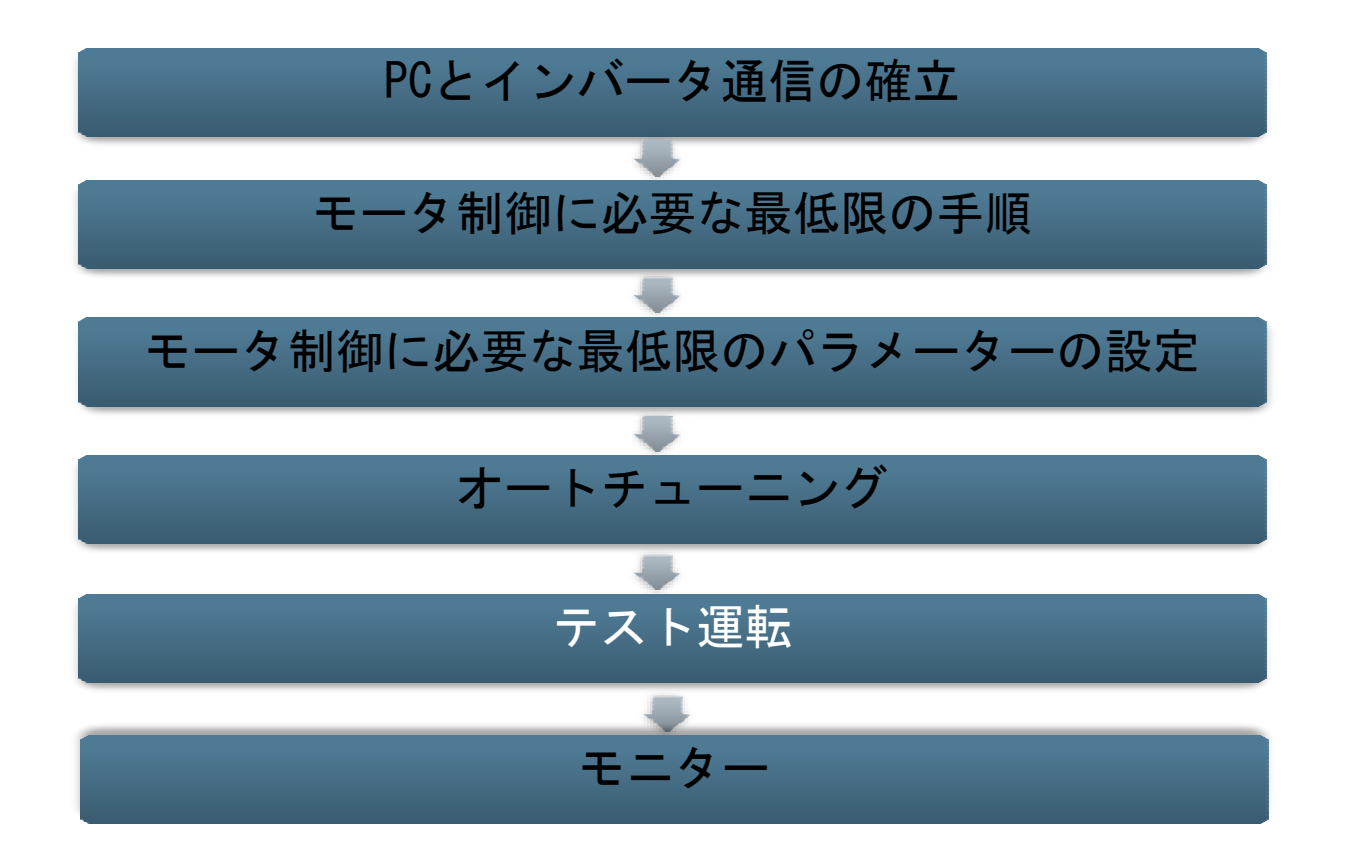

### モータ制御に必要な最低限パラメーター設定\_出力周波数範囲

■ 実際の使用速度範囲に合わせて出力周波数範囲を設定

例:使用の周波数範囲20Hz~200Hzの場合、以下の手順で設定

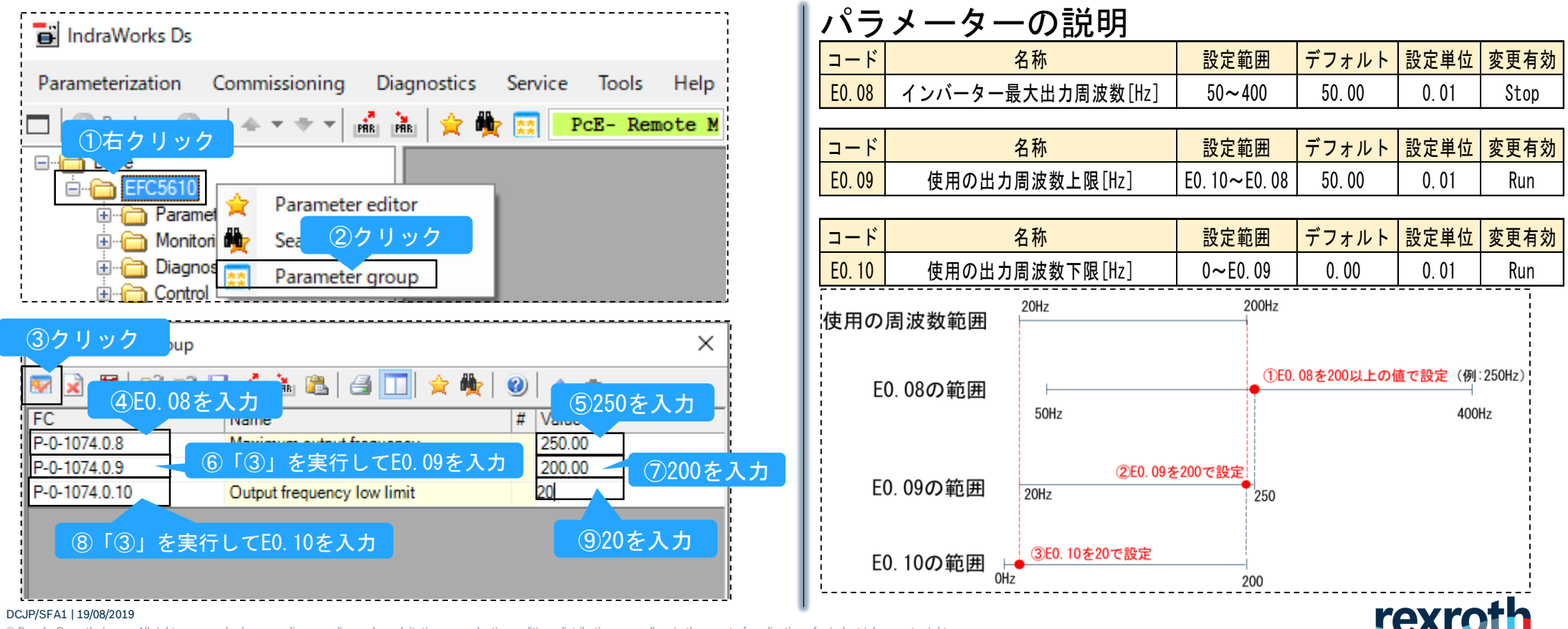

A Bosch Company

© Bosch Rexroth Japan. All rights reserved, also regarding any disposal, exploitation, reproduction, editing, distribution, as well as in the event of applications for industrial property rights

38

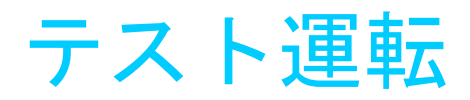

39

DCJP/SFA1 | 19/08/2019

|                                                                                                    | _                       |  | $\times$                                                                                                    |  |  |
|----------------------------------------------------------------------------------------------------|-------------------------|--|----------------------------------------------------------------------------------------------------|--|--|
| tics Service Tools Help 👫 -                                                                                      |                         |  |                                                                                                    |  |  |
|                                                                                                    |                         |  | ^                                                                                                    |  |  |
| Local or Remote Control Of The Converter                                                                         |                         |  |                                                                                                    |  |  |
| Local O Give Back Control To Converter                                                                           |                         |  |                                                                                                    |  |  |
| Remote 🧔 Take Over Remote Control                                                                                |                         |  |                                                                                                    |  |  |
| ②周波数を設定<br>Remontrol                                                                                             |                         |  |                                                                                                    |  |  |
| Setting frequency 50.00 Hz C D.00 Hz                                                                             |                         |  |                                                                                                    |  |  |
| Running Direction 🛛 Forward 🗌 Reverse 3回転方向を記                                                                    | 殳定                      |  |                                                                                                    |  |  |
| <ul> <li>④モータを起動</li> <li>⑥クリック</li> <li>Bun</li> <li>Stop</li> <li>⑤モータを</li> <li>Jogging parameters</li> </ul> | 停止                      |  |                                                                                                    |  |  |
|                                                                                                    | tics Service Tools Help |  | tics Service Tools Help tics Service Tools Help  tocal or Remote Control Of The Converter Local      Give Back Control To Converter Remote     Take Over Remote Control      (2)      (2)      (2)      (2)      (2)      (2)      (2)      (2)      (2)      (2)      (2)      (2)      (2)      (2)      (2)      (2)      (2)      (2)      (2)      (2)      (2)      (2)      (2)      (2)      (2)      (2)      (2)      (2)      (2)      (2)      (2)      (2)      (2)      (2)      (2)      (2)      (2)      (2)      (2)      (2)      (2)      (2)      (2)      (2)      (2)      (2)      (2)      (2)      (2)      (2)      (2)      (2)      (2)      (2)      (2)      (2)      (2)      (2)      (2)      (2)      (2)      (2)      (2)      (2)      (2)      (2)      (2)      (2)      (2)      (2)      (2)      (2)      (2)      (2)      (2)      (2)      (2)      (2)      (2)      (2)      (2)      (2)      (2)      (2)      (2)      (2)      (2)      (2)      (2)      (2)      (2)      (2)      (2)      (2)      (2)      (2)      (2)      (2)      (2)      (2)      (2)      (2)      (2)      (2)      (2)      (2)      (2)      (2)      (2)      (2)      (2)      (2)      (2)      (2)      (2)      (2)      (2)      (2)      (2)      (2)      (2)      (2)      (2)      (2)      (2)      (2)      (2)      (2)      (2)      (2)      (2)      (2)      (2)      (2)      (2)      (2)      (2)      (2)      (2)      (2)      (2)      (2)      (2)      (2)      (2)      (2)      (2)      (2)      (2)      (2)      (2)      (2)      (2)      (2)      (2)      (2)      (2)      (2)      (2)      (2)      (2)      (2)      (2)      (2)      (2)      (2)      (2)      (2)      (2)      (2)      (2)      (2)      (2)      (2)      (2)      (2)      (2)      (2)      (2)      (2)      (2)      (2)      (2)      (2)      (2)      (2)      (2)      (2)      (2)      (2)      (2)      (2)      (2)      (2)      (2)      (2)      (2)      (2)      (2)      (2)      (2)      (2)      (2)      (2)      (2)      (2)      (2)      (2) |  |  |

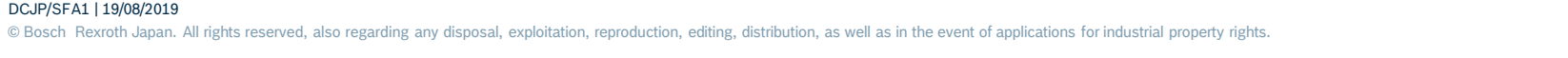

rexroth A Bosch Company

### インバータセットアップ手順

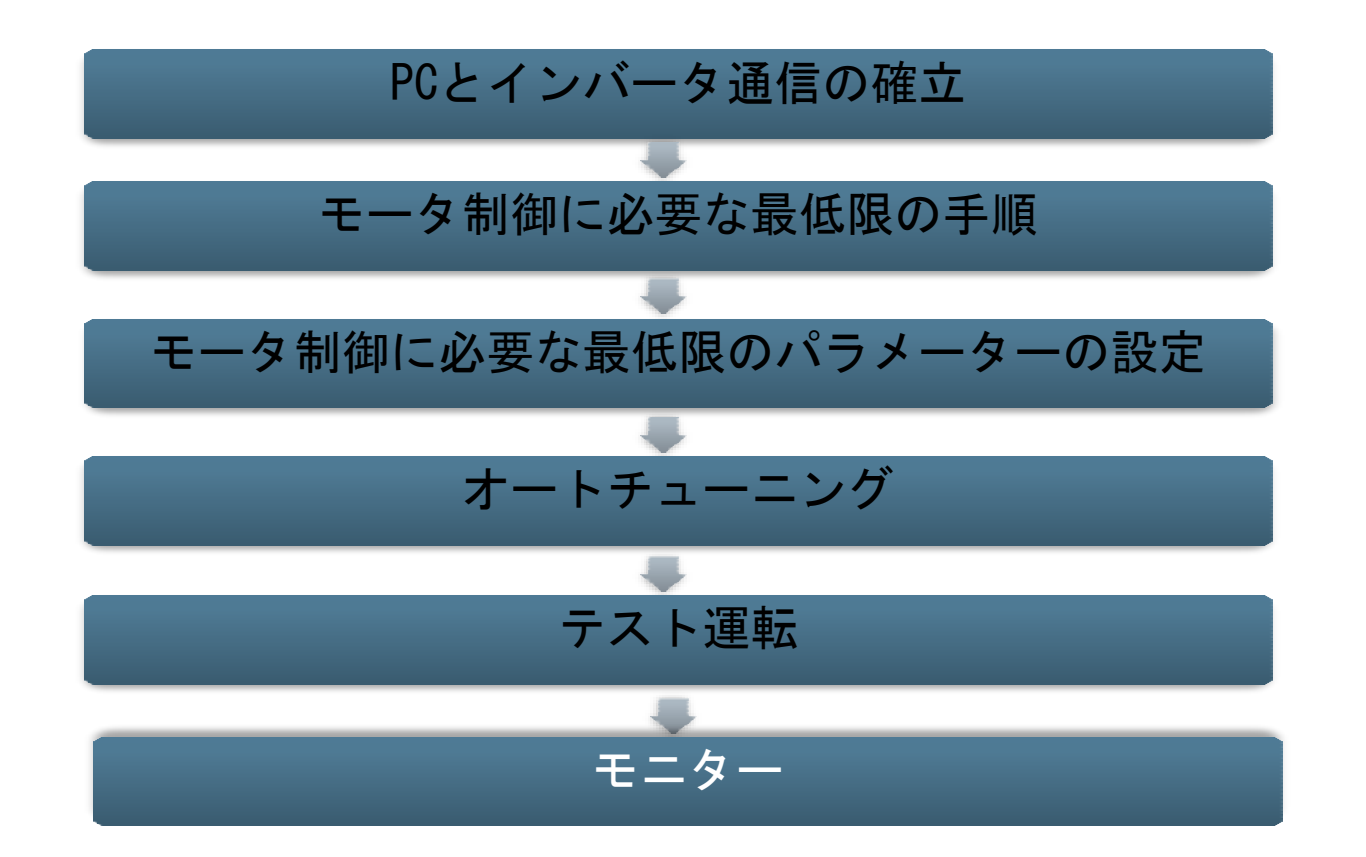

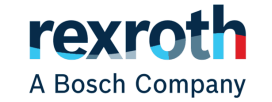

モニター

#### ■ 以下のパラメーターをモニターする

| コード    | 名称                              | 設定単位   |
|--------|---------------------------------|--------|
| d0. 00 | Output frequency[Hz]            | 0.01   |
| d0. 01 | Actual speed [rpm]              | 1      |
| d0. 02 | Setting frequency[Hz]           | 0.01   |
| d0. 03 | Setting speed[rpm]              | 1      |
| d0. 04 | User-defined setting speed [Hz] | 0.1    |
| d0. 05 | User-defined output speed[Hz]   | 0.1    |
| d0. 10 | Output voltage[V]               | 1      |
| d0. 11 | Output current[A]               | 0.1    |
| d0. 12 | Output power[kW]                | 0.1    |
| d0. 16 | Output torque                   | 0. 10% |
| d0. 17 | Setting torque                  | 0. 10% |

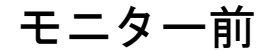

| 💌 📝 関      | 😂 📓 📠 🚵 😂 📘                |   | ☆ 🏘   🥹   🍝 🔹 |      |         |
|------------|----------------------------|---|---------------|------|---------|
| FC         | Name                       | # | Value         | Unit | Comment |
| P-0-1058.0 | Output frequency           |   | 0.00          |      |         |
| P-0-1058.0 | Actual speed               |   | 0             |      |         |
| P-0-1058.0 | Setting frequency          |   | 16.67         |      |         |
| P-0-1058.0 | User-defined setting speed |   | 16.7          |      |         |
| P-0-1058.0 | User-defined output speed  |   | 0.0           |      |         |
| P-0-1058.0 | Output voltage             |   | 0             |      |         |
| P-0-1058.0 | Output current             |   | 0.0           |      |         |
| P-0-1058.0 | Output power               |   | 0.0           |      |         |
| P-0-1058.0 | Output torque              |   | 0.0           |      |         |
| P-0-1058.0 | Setting torque             |   | 0.0           |      |         |

#### ※:パラメーターモニターの方法は43pを参照

| ー ー ツ 一 俊<br>R R B G G M M M M A M M M M M M M M M M M M M |                            |   |       |      |         |  |
|------------------------------------------------------------|----------------------------|---|-------|------|---------|--|
| FC                                                         | Name                       | # | Value | Unit | Comment |  |
| P-0-1058.0                                                 | Output frequency           |   | 16.66 |      |         |  |
| P-0-1058.0                                                 | Actual speed               |   | 333   |      |         |  |
| P-0-1058.0                                                 | Setting frequency          |   | 16.67 |      |         |  |
| P-0-1058.0                                                 | User-defined setting speed |   | 16.7  |      |         |  |
| P-0-1058.0                                                 | User-defined output speed  |   | 16.7  |      |         |  |
| P-0-1058.0                                                 | Output voltage             |   | 14    |      |         |  |
| P-0-1058.0                                                 | Output current             |   | 0.8   |      |         |  |
| P-0-1058.0                                                 | Output power               |   | 0.0   |      |         |  |
| P-0-1058.0                                                 | Output torque              |   | 0.0   |      |         |  |
| P-0-1058.0                                                 | Setting torque             |   | 0.0   |      |         |  |
| for industrial                                             | property rights.           |   |       | re)  | ro      |  |

A Bosch Company

DCJP/SFA1 | 19/08/2019

© Bosch Rexroth Japan. All rights reserved, also regarding any disposal, exploitation, reproduction, editing, distribution, as well as in the event of applications for industrial property rights.

41

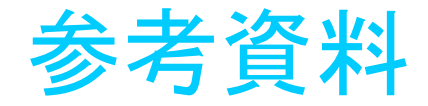

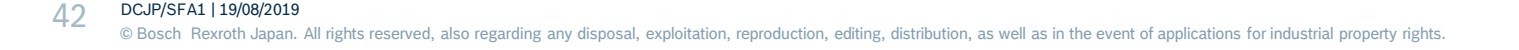

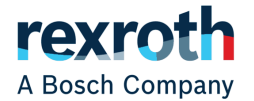

パラメーターの設定方法

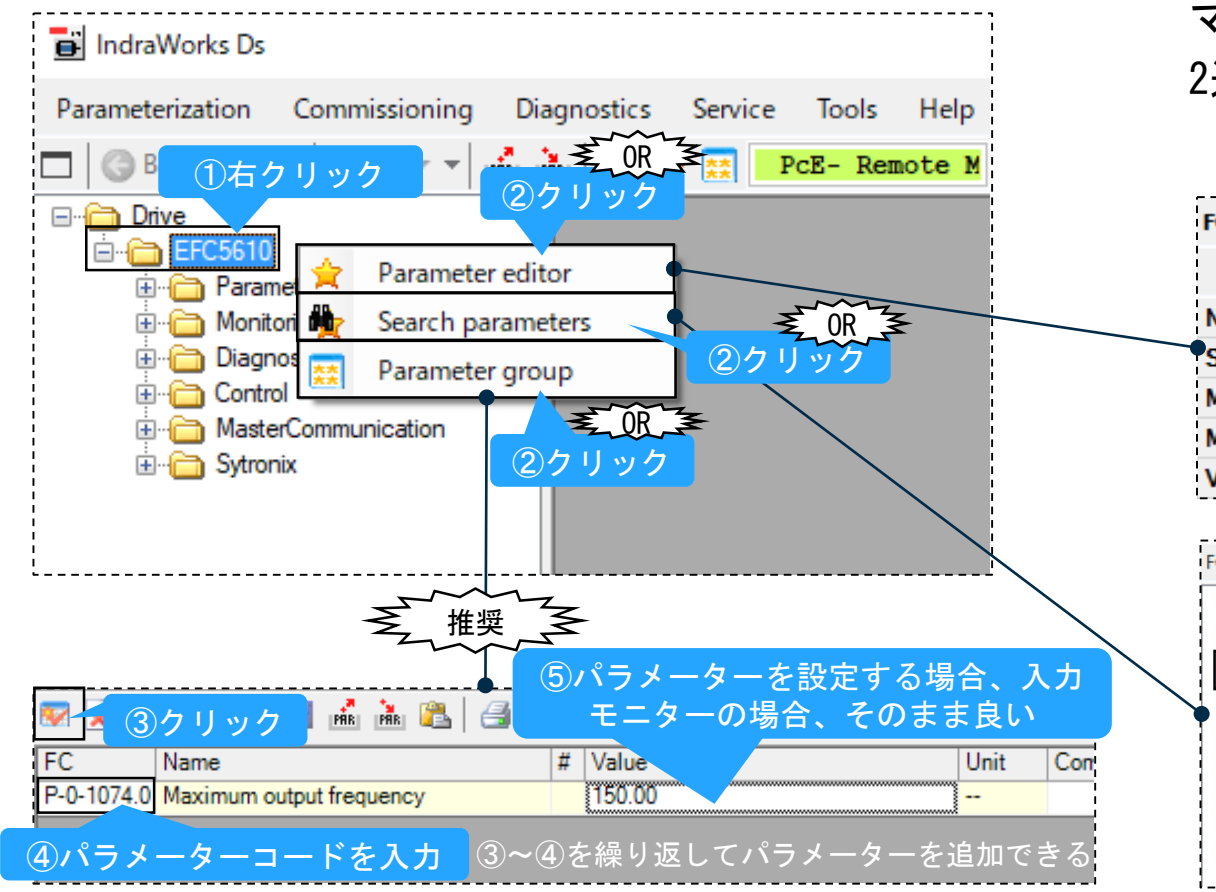

マニュアルでは推奨を紹介したが、それ以外、以下の 2通りがある

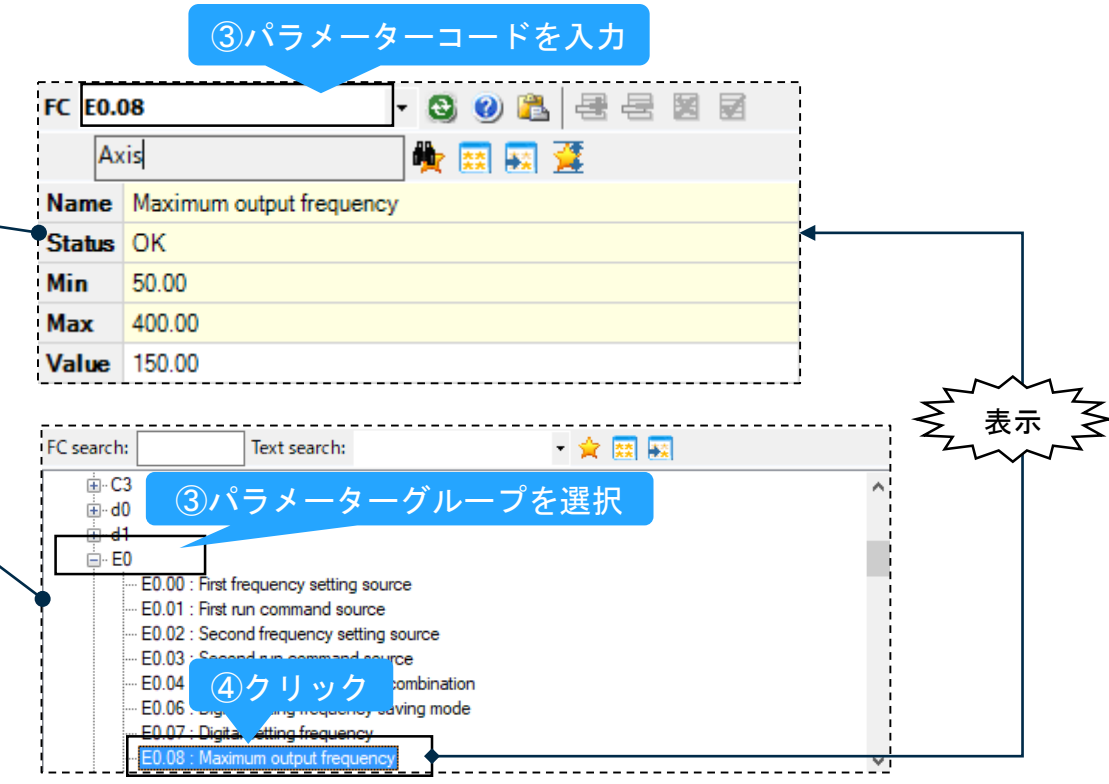

rexroth

A Bosch Company